# Agilent 2200 TapeStation System

Troubleshooting Manual

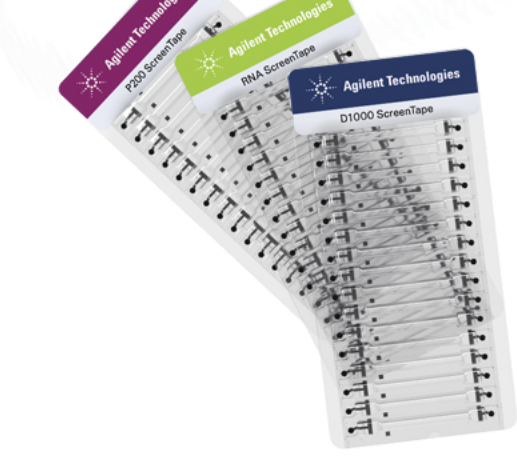

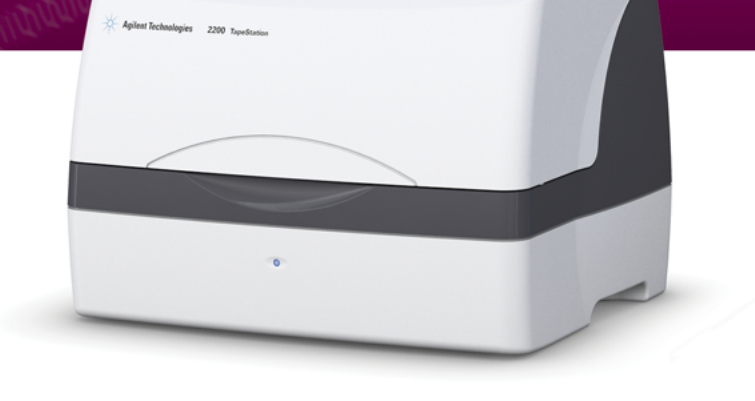

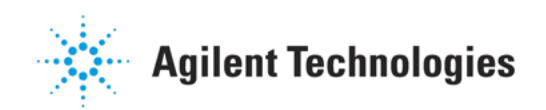

## Notices

© Agilent Technologies, Inc. 2015

No part of this manual may be reproduced in any form or by any means (including electronic storage and retrieval or translation into a foreign language) without prior agreement and written consent from Agilent Technologies, Inc. as governed by United States and international copyright laws.

#### **Manual Part Number**

G2964-90110

#### **Edition**

01/2015

Printed in Germany

Agilent Technologies Hewlett-Packard-Strasse 8 76337 Waldbronn

#### Warranty

The material contained in this document is provided "as is," and is subiect to being changed, without notice, in future editions. Further, to the maximum extent permitted by applicable law, Agilent disclaims all warranties, either express or implied, with regard to this manual and any information contained herein, including but not limited to the implied warranties of merchantability and fitness for a particular purpose. Agilent shall not be liable for errors or for incidental or consequential damages in connection with the furnishing, use, or performance of this document or of any information contained herein. Should Agilent and the user have a separate written agreement with warranty terms covering the material in this document that conflict with these terms, the warranty terms in the separate agreement shall control.

#### **Technology Licenses**

The hardware and/or software described in this document are furnished under a license and may be used or copied only in accordance with the terms of such license.

#### **Restricted Rights Legend**

If software is for use in the performance of a U.S. Government prime contract or subcontract, Software is delivered and licensed as "Commercial computer software" as defined in DFAR 252.227-7014 (June 1995), or as a "commercial item" as defined in FAR 2.101(a) or as "Restricted computer software" as defined in FAR 52.227-19 (June 1987) or any equivalent agency regulation or contract clause. Use, duplication or disclosure of Software is subject to Agilent Technologies' standard commercial license terms, and non-DOD Departments and Agencies of the U.S. Government will receive no greater than Restricted Rights as defined in FAR 52.227-19(c)(1-2) (June 1987). U.S. Government users will receive no greater than Limited Rights as defined in FAR 52.227-14 (June 1987) or DFAR 252.227-7015 (b)(2) (November 1995), as applicable in any technical data.

#### **Safety Notices**

#### CAUTION

A **CAUTION** notice denotes a hazard. It calls attention to an operating procedure, practice, or the like that, if not correctly performed or adhered to, could result in damage to the product or loss of important data. Do not proceed beyond a **CAUTION** notice until the indicated conditions are fully understood and met.

#### WARNING

A WARNING notice denotes a hazard. It calls attention to an operating procedure, practice, or the like that, if not correctly performed or adhered to, could result in personal injury or death. Do not proceed beyond a WARNING notice until the indicated conditions are fully understood and met.

### Contents

#### 1 Essential Measurement Practices 5

Overview 6 Intended use of the 2200 TapeStation System 7 Performance Limitations of Use 8 Tools and Handling 9 Mixing recommendations 10 **Reagents and Reagent Mixes** 11 Samples 12 ScreenTape 13 2200 TapeStation Instrument 15 Consumables 17 Manual Marker Assignment 18

#### 2 2200 TapeStation Software 21

ScreenTape Compatibility Matrix 22

#### 3 Instrument Communication 23

Instrument and Laptop 24 USB Connection 25 Updating USB Drivers 26 Barcode Reader 33 Retrieving log files 34

#### 4 Instrument Troubleshooting 35

Blank Lanes 36

#### 5 Troubleshooting DNA Applications 39

Good Measurement Practices for DNA 40 Incorrect Quantification Results 52 Genomic DNA Quantification 54 Incorrect Sizing Results 55 Missing Marker Peaks 57 Unexpected Migration Profile 58

#### Contents

#### 6 Troubleshooting RNA Applications 67

Incorrect Quantification Results 68 Incorrect Sizing Results 69 Missing Marker Peaks 70 Degraded RNA Ladder and/or samples 71 Incorrect or missing RINe value 72 Incorrect or Missing Peak Annotation 73 Unexpected migration profile 74

#### 7 Troubleshooting Protein Applications 79

Buffer compatibility80Quantification of Protein Samples81Incorrect Quantification results82Incorrect Sizing Results83Unexpected Migration Profile84

#### 8 Instrument Maintenance 85

General Information86Changing the Needle87Preventative Maintenance Interval91

#### 9 Error Messages 93

Analysis Software Warning Messages 94 Communication Error Messages 98 Consumable Error Messages 103

#### 10 ScreenTape Products, Parts and Consumables 105

ScreenTape Products 106 Parts and Consumables 109

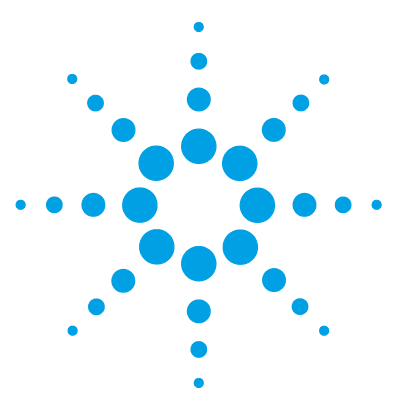

## **Essential Measurement Practices**

Overview 6 Intended use of the 2200 TapeStation System 7 Performance Limitations of Use 8 Tools and Handling 9 Mixing recommendations 10 Reagents and Reagent Mixes 11 Samples 12 ScreenTape 13 2200 TapeStation Instrument 15 Consumables 17 Consumables required for the 2200 TapeStation 17 Additional Material Required (Not Supplied) 17 Manual Marker Assignment 18

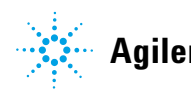

## **Overview**

This section lists all user relevant hints on handling the 2200 TapeStation instrument, tools, ScreenTape consumables and reagents.

For the latest information on 2200 TapeStation compatible assays, visit the Agilent website at: www.agilent.com/genomics/tapestation.

## Intended use of the 2200 TapeStation System

The 2200 TapeStation system carries out electrophoretic separation of Nucleic Acids and Proteins. The system detects:

- · Fluorescently stained double stranded DNA including genomic DNA
- Fluorescently stained total RNA (Eukaryotic and Prokaryotic)
- Fluorescently labelled proteins

1 Essential Measurement Practices Performance Limitations of Use

## **Performance Limitations of Use**

The 2200 TapeStation System can analyze a maximum of 16 samples on a single ScreenTape device; more samples can be run using a 96-well plate and multiple ScreenTape.

The user is responsible for establishing performance characteristics necessary for upstream and downstream applications. Appropriate controls must be included in any upstream application requiring analysis on the 2200 TapeStation System.

## **Tools and Handling**

- · Always follow the GLP-rules established in the laboratory.
- Always wear gloves to prevent contamination.
- When pipetting sample, use pipette tips that are of adequate size. Pipette tips that are too large will lead to poor quantitation accuracy.
- Change pipette tips between steps to avoid cross-contamination.
- For RNA and High Sensitivity RNA assays use reverse pipetting procedure. When filling the pipette tip, push slightly past the first resistance. Empty the pipette tip only to the first resistance. This procedure ensures pipetting accuracy.

1 Essential Measurement Practices Mixing recommendations

## **Mixing recommendations**

Use a vortexer which is designed for mixing 8-way tube strips, or 96-well plates respectively.

- The IKA MS3 vortexer is recommended for use with the following applications:
  - D1000 ScreenTape Assay
  - High Sensitivity D1000 ScreenTape Assay
  - RNA ScreenTape Assay
  - High Sensitivity RNA ScreenTape Assay
- For these assays, vortex mix samples with sample buffer using the default vortex setting (1 minute).
- If an IKA MS3 vortexer is not available, please ensure thorough manual vortex mixing -10 seconds on maximum speed.

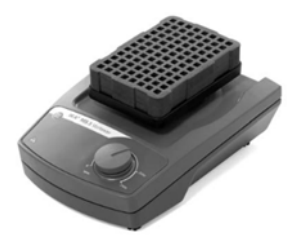

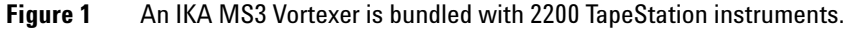

**NOTE** TapeStation instruments (PN G2965AA or G2964AA) are supplied with an optional IKA MS3 vortexer which includes a 96-well plate adaptor suitable for both 96-well PCR plates and 8-way strips.

It is recommended that all current TapeStation users purchase the IKA MS3 for best results. Agilent Technologies will not sell these parts separately; this vortexer can be obtained directly from IKA (www.ika.com) by quoting the part number 4674100 and 'Agilent Technologies'. This part number is supplied only to Agilent customers and may not be listed on standard price lists.

## **NOTE** For all other assays, ensure thorough mixing at each mixing step, following the recommendations in the assay Quick Guide and ensuring movement of the liquid within the sample tubes.

## **Reagents and Reagent Mixes**

- Handle and store all reagents according to the instructions given in the appropriate Assay Quick Guide.
- Keep all reagents at the directed temperature when not in use. Reagents left at room temperature for a long period of time may decompose, leading to poor measurement results.
- Allow all reagents to equilibrate to room temperature for 30 minutes. Mix and spin down prior to use.
- When pipetting sample buffer, ensure that excess buffer droplets are removed from the tip before transfer to the sample tubes. Care must be taken due to viscosity of Sample Buffers.
- When adding sample buffer to samples, please ensure that they are mixed correctly. See "Mixing recommendations" on page 10 and appropriate Assay Quick Guide.
- When pipetting small volumes ensure that no sample remains within the tip. Special care must be taken with High Sensitivity assays which use small volumes of sample and sample buffer.

1 Essential Measurement Practices Samples

## Samples

| • | Refer to the appropriate Assay Quick Guide for the recommended sizing |  |  |  |  |  |  |  |
|---|-----------------------------------------------------------------------|--|--|--|--|--|--|--|
|   | and concentration ranges. Using samples outside the stated ranges can |  |  |  |  |  |  |  |
|   | affect performance.                                                   |  |  |  |  |  |  |  |

- For salt tolerance guidelines, please refer to the apporpriate Assay Quick Guide. Please ensure that sample buffers are below the maximum recommendation.
- Allow all samples to equilibrate to room temperature for 30 minutes. Mix and spin down prior to use.
- Pipette carefully
  - · Always pipette reagents against the side of the sample tube
  - Ensure that no residual material is left on the outside of the tip.
- When adding sample buffer to sample, please ensure that they are mixed correctly by following assay instructions. Improper mixing can lead to quantification errors, see "Mixing recommendations" on page 10.
- Once mixed, briefly centrifuge to collect the contents at the base of tubes.
- Used sample strips and tips should be disposed of in accordance to local safety regulations.

## NOTE For successful loading, the sample solution must be placed at the bottom of the tube or well without any air-bubbles. The 2200 TapeStation will load a sample from a minimum of 3 μL onto ScreenTape.

#### Lids on sample tubes

Failure to remove lids can cause damage to the 2200 TapeStation and impact performance

→ Ensure lids have been removed from the sample tubes before starting the run.

CAUTION

## **ScreenTape**

NOTE

- Details and specifications for each assay are available in the 2200 TapeStation User Manual, the specific assay quick guide, and online www.agilent.com/genomics/tapestation
- Protect the gel lanes of the ScreenTape from excessive force do not bend or flex the ScreenTape
- Store the ScreenTape in the provided packaging between 2 8  $^\circ\mathrm{C}$
- ScreenTape can be used straight from the fridge with no equilibration time
- Handle ScreenTape carefully to avoid fingerprints or fibers, which can affect imaging
- Ensure that ScreenTape is *flicked* gently before inserting into the instrument, if there are any small bubbles present then this will move them to the top of the chamber, see Figure 2 on page 14.

The presence of small bubbles within the buffer chamber of the ScreenTape is normal.

These bubbles often occur at the gel/buffer interface and need to be displaced prior to running.

Failure to remove bubbles from the gel/buffer interface is detrimental to the performance of the ScreenTape.

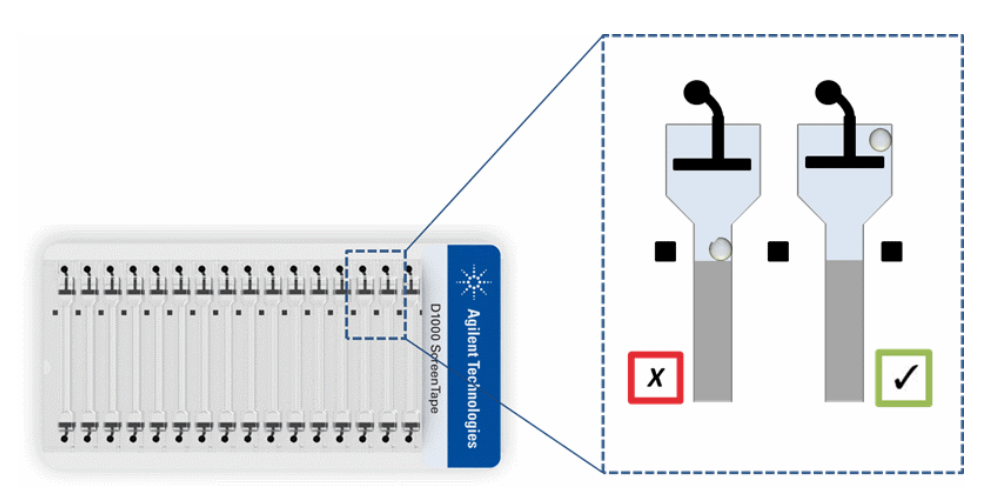

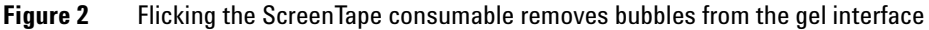

Partially used ScreenTape (those that contain lanes run on previous occasions) should be returned to the box and stored vertically between 2 – 8 °C for a maximum of 2 weeks.

The laptop utilized for performing any previous use(s) of the ScreenTape must be utilized for all further re-use. ScreenTape run data is stored locally on the instrument laptop.

Changing or updating the laptop can cause this information to be lost, resulting in partially used ScreenTape lanes being reused.

Used ScreenTape, sample strips and tips should be disposed of in accordance with local safety regulations.

NOTE

## 2200 TapeStation Instrument

#### **LED Status**

- When powered up and idle, the instrument will have a blue LED visible on the front of the case.
- When running normally this blue LED will flash slowly.
- A quickly flashing LED indicates that the instrument has encountered an issue.

#### **Operating Temperature**

- · Ensure that environmental conditions for the chosen assay are met
- Optimal Instrument operating temperature:
  - 20 °C (68 F)
- Assay specific operating temperatures:
  - 12 37 °C (54 99 F) for D1000 ScreenTape
  - 17 37 °C (63 99) for High Sensitivity D1000 ScreenTape
  - \* 15 30 °C (59 86 F) for Genomic DNA ScreenTape
  - $^\circ~14$  30  $^\circ\mathrm{C}$  (57 86 F) for RNA and High Sensitivity RNA ScreenTape
  - 10 33 °C (50 91 F) for P200 ScreenTape

```
NOTE Instrument operating temperature may be higher than ambient lab temperature, especially after prolonged use.
```

If the instrument is out of the recommended temperature range for the ScreenTape inserted, the following error message will appear in the controller software:

#### **1** Essential Measurement Practices

**2200 TapeStation Instrument** 

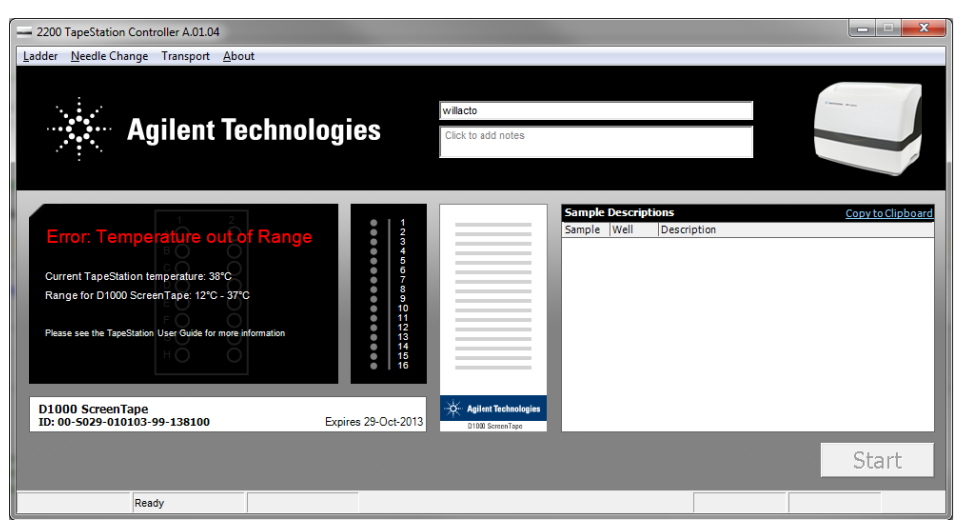

Figure 3 Error: Temperature out of Range

If the quoted current temperature is above the specified range, please move the system out of direct sunlight and away from any windows. Check that any air conditioning is functioning.

If the quoted current temperature is below the specified range please allow the instrument to equilibrate to the ambient temperature, and avoid using in a cooled area.

#### **Transporting the TapeStation**

- If transporting the TapeStation instrument, always allow it to acclimatize to the ambient temperature of the operating environment before use.
- Before transporting the TapeStation, ensure 'transport mode' has been enabled in the controller software using the drop down menu labelled **Transport**.
- Always remove the Sample plate, tip holder and ScreenTape from the instrument before transportation.
- When transporting the TapeStation ensure the correct packaging is used. Shipping boxes can be purchased using part number G2960-60100.

## Consumables

CAUTION

Use of incorrect consumables

Damage to the TapeStation instrument and impact system performance

→ • Ensure only Agilent 2200 TapeStation approved consumables are used

## **Consumables required for the 2200 TapeStation**

- Loading tips (5067- 5152 or 5067- 5153)
- Optical Tube 8x Strip (401428) and Optical Cap 8x Strip (401425) or 96-well Sample Plates (5067-5150) and 96-well Plate Foil Seal (5067-5154).
- Vortex mixer

## **Additional Material Required (Not Supplied)**

- Volumetric pipettes
- · Centrifuge suitable for 8 way strips or 96-well plates
- Heating block or PCR machine (for RNA and Protein assays)

1 Essential Measurement Practices Manual Marker Assignment

## **Manual Marker Assignment**

The 2200 TapeStation software assigns the most likely upper and lower marker using their run position. In the event that the incorrect markers are assigned, manually correcting this is possible using the simple procedure below.

NOTE

The following example corrects the lower marker in a DNA file. The same method can be used to manually assign upper markers.

RNA and Genomic DNA assays contain only lower markers.

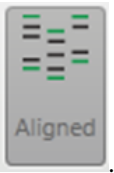

- 1 Turn Alignment off, by pressing the Aligned button
- **2** Un-aligning the gel image shows the run distance of each band, uncorrected by known marker sizes. In a fully functional file, markers will migrate to a similar position and have a similar shape.

Check the gel image to identify which bands are the correct upper and lower markers.

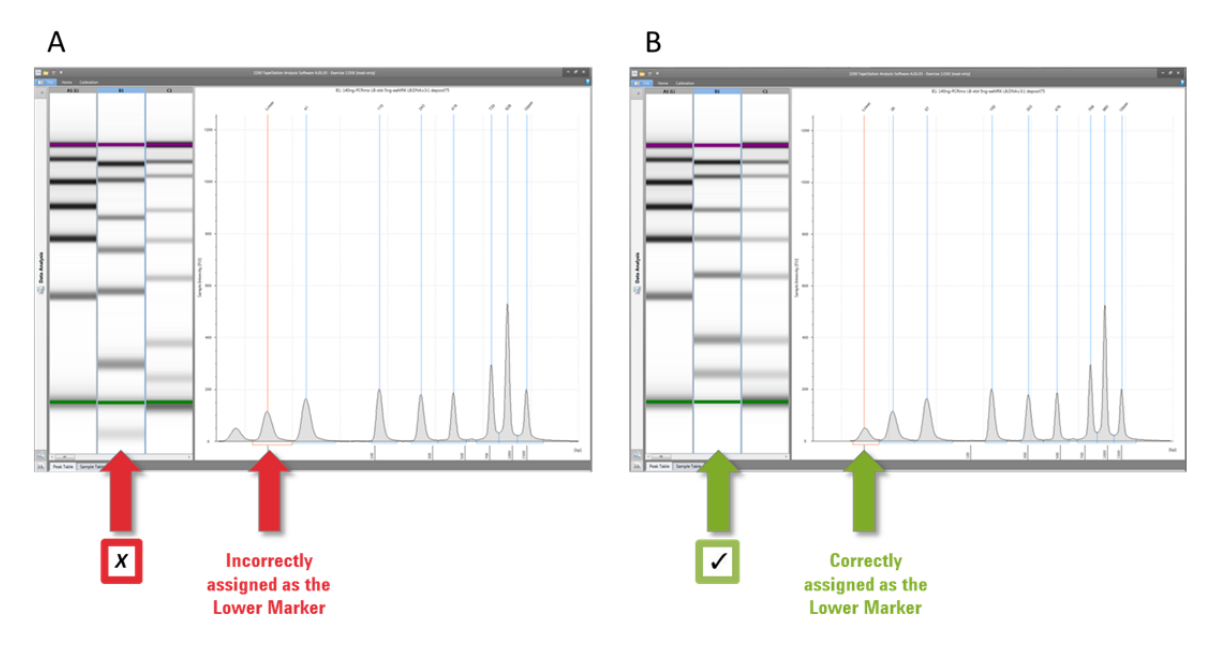

Figure 4Manual lower marker assignment in the TapeStation Analysis Software.First identify the correct marker.

**3** To add a Peak assignment, hover the mouse pointer above the unassigned peak, and right click. Then select **Add Peak** as shown in Figure 5 on page 20.

**4** Next, assign the correct Marker peak by right clicking, and selecting **Assign as Upper Marker/Assign as Lower Marker** as shown in Figure 5 on page 20.

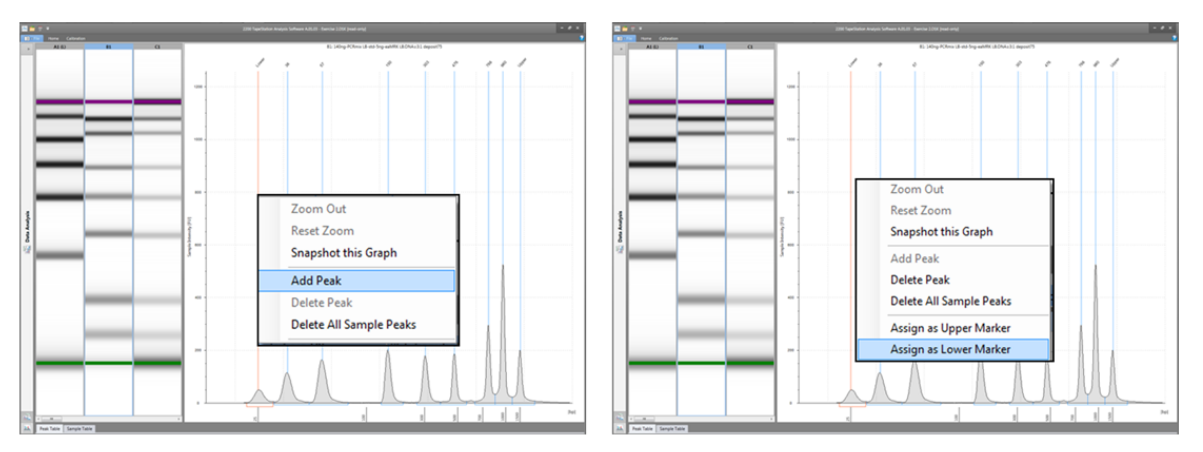

**Figure 5** Manual lower marker assignment in the TapeStation Analysis Software. Assign the correct marker by right clicking.

**5** Turn the alignment back on by pressing the **Aligned** button again. Check the updated gel and electropherogram images; the data should now be correctly aligned.

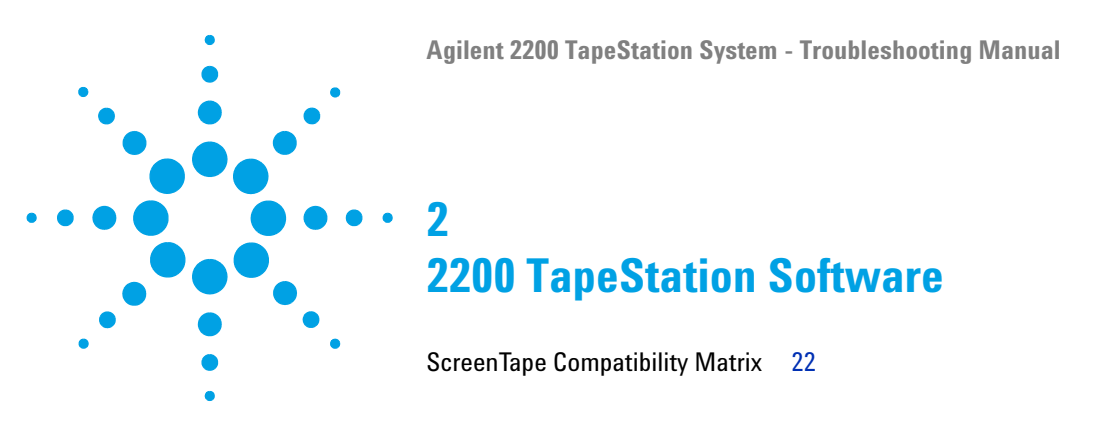

This section gives an overview on the compatibility of the TapeStation Software.

The 2200 TapeStation Software can be downloaded from the Agilent Genomics website.

www.agilent.com/genomics/tapestation

 Important:

 Ensure that the TapeStation instrument is not connected to the laptop during software installation or upgrade.

For information regarding software installation, PC compatibility and known problems or limitations, please consult our latest Readme document.

This can be found using the link above.

NOTE

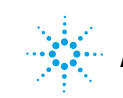

## ScreenTape Compatibility Matrix

The following matrix details the minimum allowable TapeStation software version required to run each ScreenTape assay.

 Table 1
 ScreenTape Compatibility Matrix

|             | ScreenTape        |                  |                                            |                    |                              |                     |                        |                   |                      |  |
|-------------|-------------------|------------------|--------------------------------------------|--------------------|------------------------------|---------------------|------------------------|-------------------|----------------------|--|
|             | Product<br>Number |                  |                                            | 5067-5371          | 5067-5365                    | 5067-5582           | 5067-5584              | 5067-5576         | 5067-5579            |  |
|             | Name              |                  |                                            | P200<br>ScreenTape | Genomic<br>DNA<br>ScreenTape | D1000<br>ScreenTape | HS D1000<br>ScreenTape | RNA<br>ScreenTape | HS RNA<br>ScreenTape |  |
|             | urrent            | G2964AA          | 2200<br>TapeStation                        | A.01.01            | A.01.03                      | A.01.04             | A.01.04                | A.01.04           | A.01.04              |  |
|             |                   | G2965AA          | 2200 Nucleic<br>Acid<br>TapeStation        | Not<br>compatible  | A.01.03                      | A.01.04             | A.01.04                | A.01.04           | A.01.04              |  |
| stem        | U                 | G2966AA          | 2200<br>ScreenPlex<br>TapeStation          | Not<br>compatible  | A.01.03                      | A.01.04             | A.01.04                | A.01.04           | A.01.04              |  |
| eStation Sy | Legacy            | Lab901-<br>ST007 | ScreenPlex<br>TapeStation -<br>Single Load | Not<br>compatible  | Not<br>compatible            | Not<br>compatible   | Not<br>compatible      | Not<br>compatible | Not<br>compatible    |  |
| Tap         |                   | Lab901-<br>ST008 | DNA<br>TapeStation -<br>Single Load        | Not<br>compatible  | Not<br>compatible            | Not<br>compatible   | Not<br>compatible      | Not<br>compatible | Not<br>compatible    |  |
|             |                   | Lab901-<br>ST009 | RNA<br>TapeStation -<br>Single Load        | Not<br>compatible  | Not<br>compatible            | Not<br>compatible   | Not<br>compatible      | Not<br>compatible | Not<br>compatible    |  |
|             |                   | Lab901-<br>ST010 | Combined<br>TapeStation                    | A.01.01            | A.01.03                      | A.01.04             | A.01.04                | A.01.04           | A.01.04              |  |
|             |                   | Lab901-<br>ST017 | ScreenPlex<br>TapeStation                  | Not<br>compatible  | A.01.03                      | A.01.04             | A.01.04                | A.01.04           | A.01.04              |  |
|             |                   | Lab901-<br>ST019 | Nucleic Acid<br>TapeStation                | Not<br>compatible  | A.01.03                      | A.01.04             | A.01.04                | A.01.04           | A.01.04              |  |

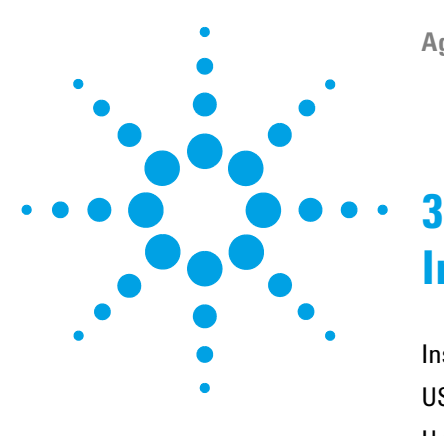

## **Instrument Communication**

Instrument and Laptop24USB Connection25Updating USB Drivers26Barcode Reader33Retrieving log files34

This section gives an overview on possible issues caused by instrument communication.

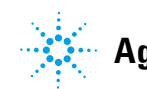

3 Instrument Communication Instrument and Laptop

## **Instrument and Laptop**

- Always power up the 2200 TapeStation System in this order:
  - a Laptop
  - **b** Instrument
  - c Controller
- · Always power down laptops and instruments at night
- Always save run files to a local folder (on the TapeStation laptop)
- · Always download anti-virus software onto the 2200 TapeStation laptops

## **USB** Connection

2200 TapeStation instruments connect to bundled laptops via USB cable.

For instructions on connecting your 2200 TapeStation and laptop, please consult the readme document.

NOTE

Windows may display a Found New Hardware wizard once the software has loaded. In this instance, always perform the following steps:

- 1 Select **No**, **not this time** to prevent connecting to Windows Update and initiating a search for software.
- 2 In the next window select Install the Software automatically.
- **3** If a window appears, indicating the software did not pass the windows logo testing, click **Continue Anyway**.

A window will then appear, indicating that the hardware has been successfully installed.

## **Updating USB Drivers**

This section describes the procedure to update relevant USB drivers and identifies the device names specific to the 2200 TapeStation System.

If a laptop fails to connect to the instrument, or loses connection for any reason, first check that the power and USB cables are attached to the instrument, then if issues remain, re-install the USB drivers. This process is the same as for any external USB device.

If a connection failure occurs, a likely error message displayed in the controller software is as follows:

ERROR: 'Failed to connect to the barcode scanner or camera'

Each TapeStation instrument has three individual USB devices which are linked to the single USB connection on the back of the instrument.

The USB devices found within each instrument are:

**1** The Barcode reader

The Barcode reader is generic across all instrument types and is identified in the list of **Ports** as:

- 5180 Area Imager
- 2 The USB to serial converter

The USB to serial converter is generic across all instrument types and is identified in the **Universal Serial Bus controllers** list as:

- USB↔Serial Converter
- 3 The Camera

The Camera type listed depends on the instrument:

• Nucleic Acid 2200 TapeStation instruments (G2965AA) use a camera identified in the **Universal Serial Bus controllers** list as:

#### uEye UI-154x Series

• 2200 TapeStation instruments (G2964AA) use a camera identified in the Universal Serial Bus controllers list as:

uEye UI-224x Series

#### To update the USB Drivers, please use the following instructions.

1 Switch the instrument on and connect the USB cable. Open the Windows Start menu and click on **Devices and Printers** 

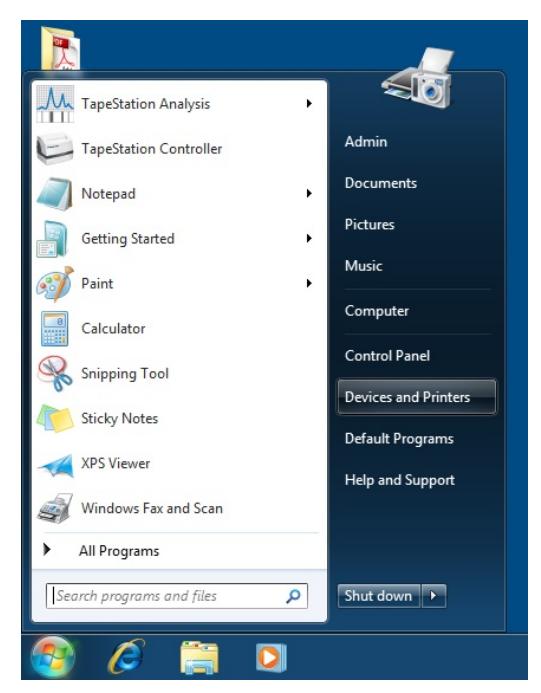

2 The Barcode reader (5180 Area Imager), the USB to Serial convertor, and the respective uEye UI camera should all be present in this list (see red circles). If one of the devices is not present, or is highlighted as having issues (with an exclamation mark), a driver update is required. To resolve this, first click on File and choose Device Manager.

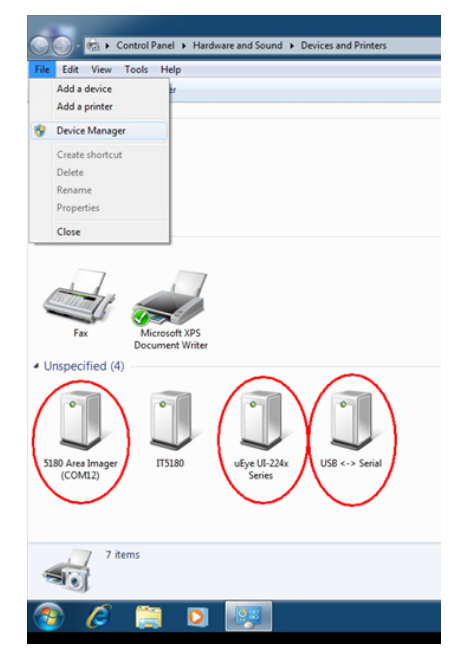

**3** Make sure that all USB devices are enabled. Disabled devices show up with an exclamation mark. To enable disabled USB devices, right click on the device and click **Enable**.

#### Updating Barcode Reader and USB to Serial Convertor Drivers

1 To locate the Barcode reader and USB to Serial Drivers, expand the Ports list. Right click on the device identified as malfunctioning in the previous step and select Update Driver software. The following instructions show updating the 5180 Area Imager (barcode reader) driver.

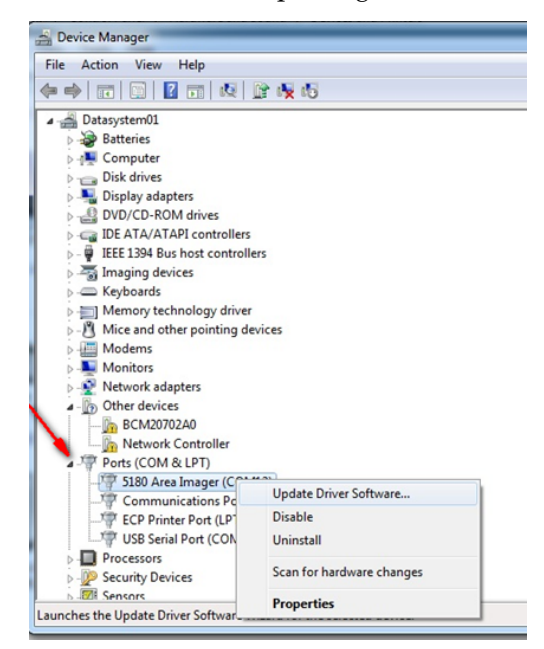

2 If the following pop up window appears, choose **Browse my computer for** driver software and choose let me pick from a list on the next pop-up window.

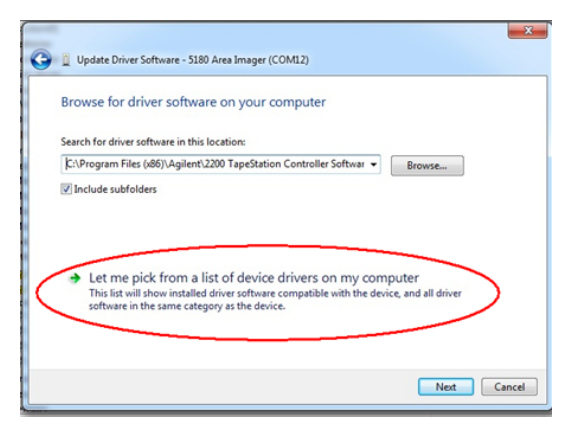

3 Click on the 5180 Area Imager' to mark it and click Next,

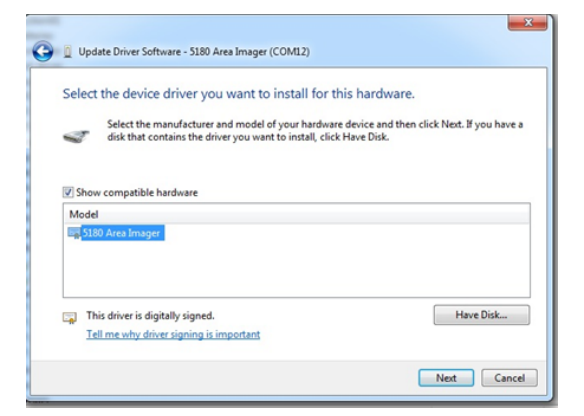

**4** The Driver software will automatically update. When complete, the following window will appear.

| Update Driver Software - 5180 Area Imager (COM12)                    | ×     |
|----------------------------------------------------------------------|-------|
| Windows has successfully updated your driver software                |       |
| Windows has finished installing the driver software for this device: |       |
| 5180 Area Imager                                                     |       |
|                                                                      |       |
|                                                                      | Close |

**5** Make sure that all USB devices are enabled. Disabled devices show up with an exclamation mark. To enable disabled USB devices, right click on the device and click **Enable**.

#### Updating Camera Driver software

1 To re-install the camera on a protein capable 2200 TapeStation System (G2964AA) expand the Universal Serial Bus controller list and right click on the **uEye UI-224x Series**. For a Nucleic Acid TapeStation (G2965AA) right click on the **uEye UI-154x Series**. After identifying the camera driver identified as malfunctioning, update the appropriate drivers as described in the **Updating Barcode Reader and USB to Serial Convertor Drivers** section above.

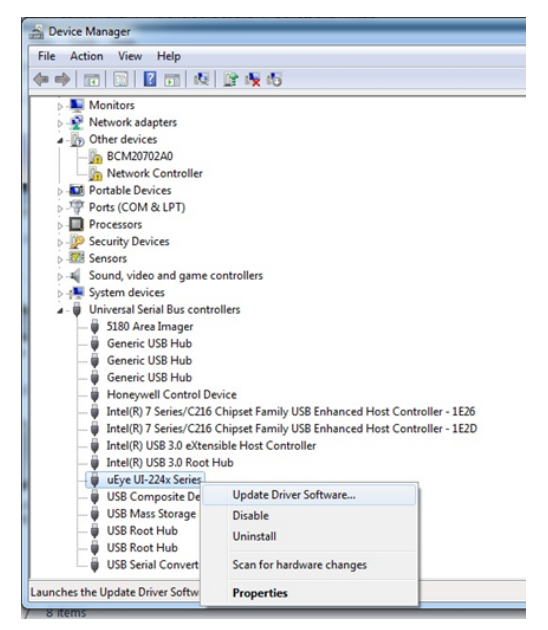

**2** Make sure that all USB devices are enabled. Disabled devices show up with an exclamation mark. To enable disabled USB devices, right click on the device and click **Enable**.

## **Barcode Reader**

For correct function the instrument must read barcodes, both inside the instrument (when idle) and on the ScreenTape (when ScreenTape is inserted). Excess light can affect this procedure.

## **NOTE** Ensure that the 2200 TapeStation instrument is placed away from direct light sources. Excess light can interfere with barcode recognition and result in a non-functioning instrument.

#### NOTE

When inserting a ScreenTape into the TapeStation, its orientation must be correct.

**1** Insert the ScreenTape with the label towards the front of the instrument and the barcode facing right.

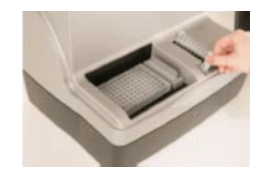

## **Retrieving log files**

Log files can be retrieved using the TapeStation Analysis Software. These are often useful for troubleshooting purposes.

NOTE

Please ensure that when communicating with the Technical Support Channel both the log files and the analysis file in question are sent for technical troubleshooting.

- 1 Open the TapeStation Analysis Software.
- 2 In the file menu, select 'Help' then click on the export error logs button.

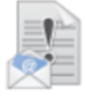

#### Export Error Logs

Export Error Logs from the Analysis and Controller applications to a zip file.

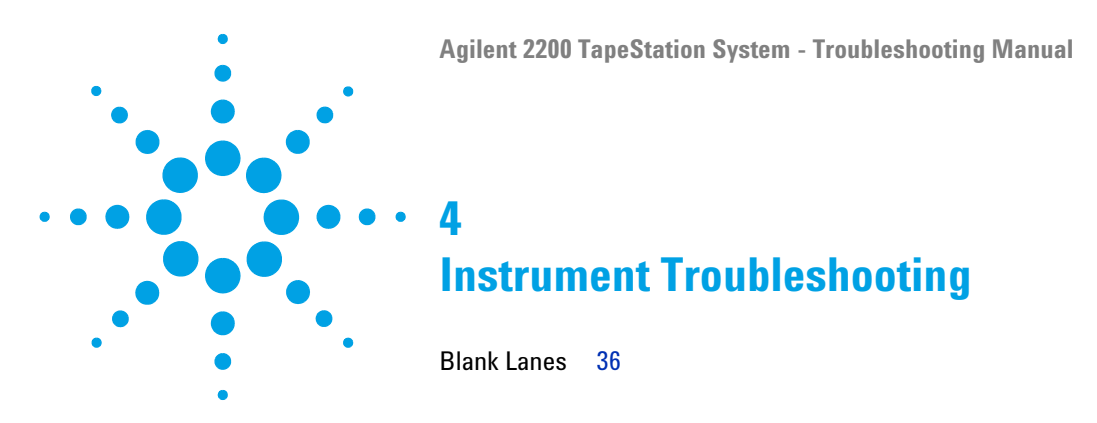

This section gives an overview on possible issues caused by the instrument.

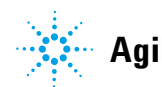

#### 4 Instrument Troubleshooting Blank Lanes

## **Blank Lanes**

There are a number of reasons blank lanes can occur in a TapeStation Analysis file. If, after checking each of the causes listed below, your results files continue to show blank lanes, please contact your local support representative.

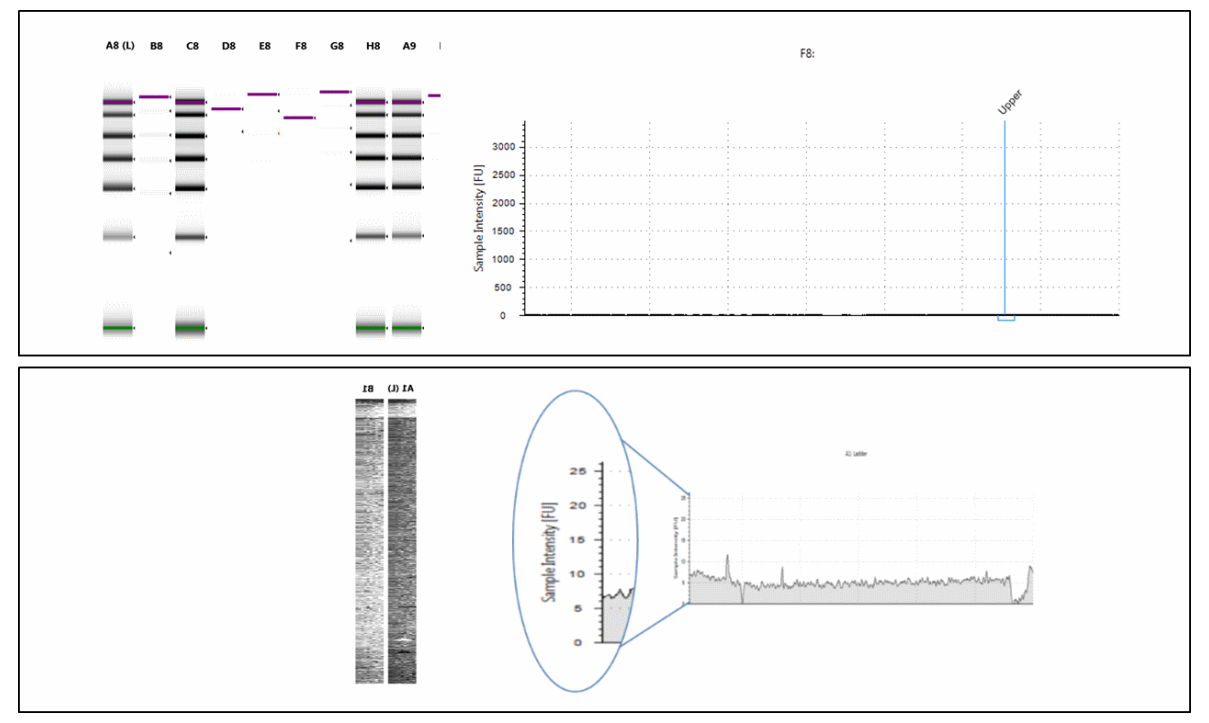

Figure 6 Examples of blank lanes in the TapeStation Analysis Software

Blank lanes can appear in either of the ways shown above. As a white lane with no visible peaks, or as a black grainy lane. A black lane happens when there is very little sample signal, causing any background noise to appear higher than normal. In these cases the sample intensity scale shows very small values.
| Cause                                                                                                    | Solution                                                                                                    |
|----------------------------------------------------------------------------------------------------|----------------------------------------------------------------------------------------------------|
| Tips in the selected positions were missing<br>from the tip rack. Without tips at the correct<br>positions, sample cannot be picked up and<br>loaded onto the ScreenTape.                                                                             | Always ensure that all 16 tips are loaded into the tip rack at the start of each run.                                                                                           |
| A bubble in the sample tube prevented the<br>sample from being picked up. During normal<br>instrument function, tips pick up from the very<br>bottom of the sample tubes. The presence of<br>bubbles here can result in no sample being<br>picked up. | Always ensure that sample strips or 96-well<br>plates are centrifuged after preparation to<br>remove any bubbles present at the bottom of<br>wells.                             |
| Insufficient sample present.                                                                                                    | Always ensure a minimum of 3 µL of solution is<br>present in the sample tubes. Do not re-use<br>sample strips from previous runs. Re-using<br>samples can lead to poor results. |
| The samples were not selected correctly in the controller software.                                                                                                    | Always ensure that the positions selected in the controller software match the location of the sample strips within the instrument.                                             |
| The sample lids were not correctly removed before starting the run.                                                                                                    | Always ensure that sample strip lids are<br>removed before starting the run. Failure to do so<br>can result in damage to the instrument.                                        |
| Hardware fault                                                                                                    | If the above causes have been ruled out, there<br>may be a hardware fault. Please send all<br>relevant data to your local support<br>representative for investigation.          |

 Table 2
 Possible causes of blank lanes in order of probability

# 4 Instrument Troubleshooting

**Blank Lanes** 

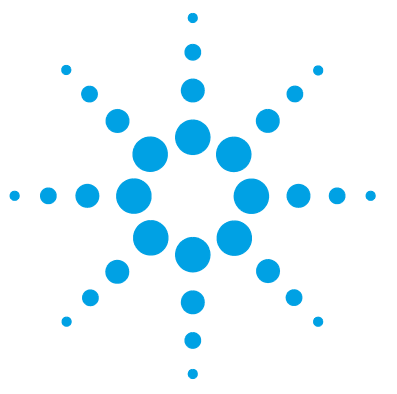

5

# **Troubleshooting DNA Applications**

Good Measurement Practices for DNA 40 Quantification 41 Sizing 47 Molarity 49 Genomic DNA Assay 50 Incorrect Quantification Results 52 Genomic DNA Quantification 54 Incorrect Sizing Results 55 Missing Marker Peaks 57 Unexpected Migration Profile 58

This section gives an overview on how to avoid problems with DNA Applications.

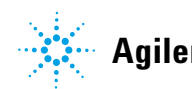

5 Troubleshooting DNA Applications Good Measurement Practices for DNA

# **Good Measurement Practices for DNA**

For reliable results, instructions regarding reagent preparation and instrument maintenance must be strictly followed. Important technical details are described in the TapeStation User Manual and other supporting documentation.

This section describes techniques for ensuring reliable quantification and sizing results using DNA assays on the 2200 TapeStation System, and includes advice on the following topics:

- Quantification
- Sizing
- Molarity
- Genomic DNA Assay

For more details please consult the Technical Overview using the link below:

www.chem.agilent.com/Library/technicaloverviews/Public/5991- 5153EN.pdf

# Quantification

## Sample mixing

- Sample and sample buffer must be vortex mixed according to protocol, followed by centrifugation to remove any bubbles.
- · Insufficient mixing can cause discrepancies in quantification.
- The effects of insufficient mixing were investigated using D1000 ScreenTape and reagents, and results are presented in Figure 7 on page 41 and Figure 8 on page 42, as well as Table 3 on page 42.
- Poor mixing dramatically affects the reported sample concentration. Following the recommended procedure is the best way to attain accurate quantification results.
- Please see "Mixing recommendations" on page 10, or the appropriate assay Quick Guide for more details.

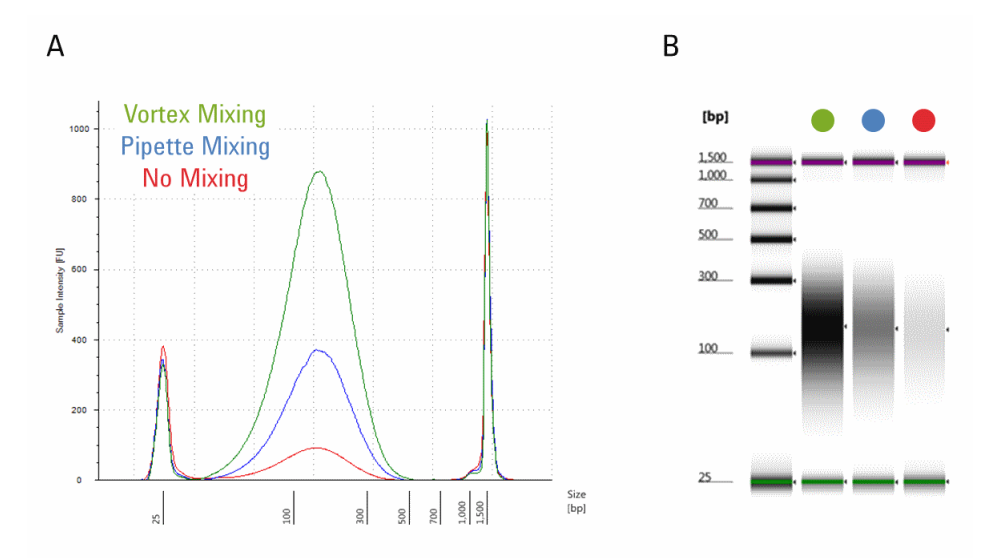

Figure 7 The electropherogram (A) and the gel image (B) of the ScreenTape mixing tests. In both panels the green trace shows the recommended protocol of vortex mixing using the IKA vortexer and adaptor at 2,000 rpm for 1 minute followed by brief centrifugation. Blue shows results for pipette mixing only. Red shows the effect of no mixing. Images were taken from the Agilent TapeStation Analysis Software

#### **5** Troubleshooting DNA Applications

**Good Measurement Practices for DNA** 

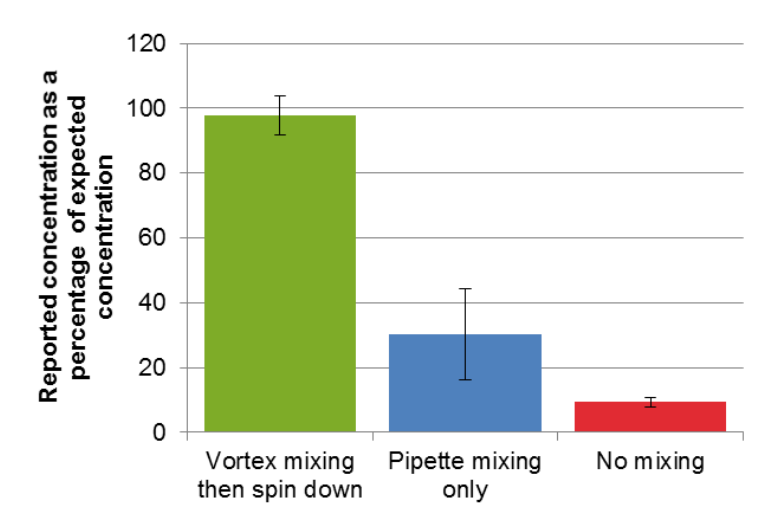

- Figure 8 Chart of reported concentrations for the ScreenTape mixing tests, using the D1000 Assay. Concentrations are expressed as a percentage of the theoretical for the three mixing methods. As above, the green bar represents the recommended protocol of vortex mixing using the IKA vortexer and adaptor at 2,000 rpm for 1 minute followed by brief centrifugation; blue pipette mixing only; red no mixing.
- Table 3ScreenTape Reagent mixing tests. Quantification values obtained from the<br/>TapeStation Analysis Software and the Agilent D1000 ScreenTape Assay when<br/>using the correct protocol (vortex mix followed by brief centrifugation) and two<br/>incorrect mixing protocols (pipette mixing only and no mixing) as illustrated<br/>above

|                                   | Measured concentration<br>(ng∕µL) | Theoretical concentration<br>(ng∕µL) |
|-----------------------------------|-----------------------------------|--------------------------------------|
| Vortex mixing then centrifugation | 68.5                              | 70                                   |
| Pipette mixing only               | 21.2                              | 70                                   |
| No mixing                         | 6.5                               | 70                                   |

## **Peak integration**

In DNA assays, concentration values are calculated using the area of the sample peak compared to the known concentration of the upper marker.

The user must ensure that both marker and sample peaks are properly integrated, by manually adjusting the peak when necessary. Figure 9 on page 43 shows examples of correct upper marker peak integration.

# NOTE

In assays with no upper marker (RNA, High Sensitivity RNA, Genomic DNA) quantification is taken from the lower marker.

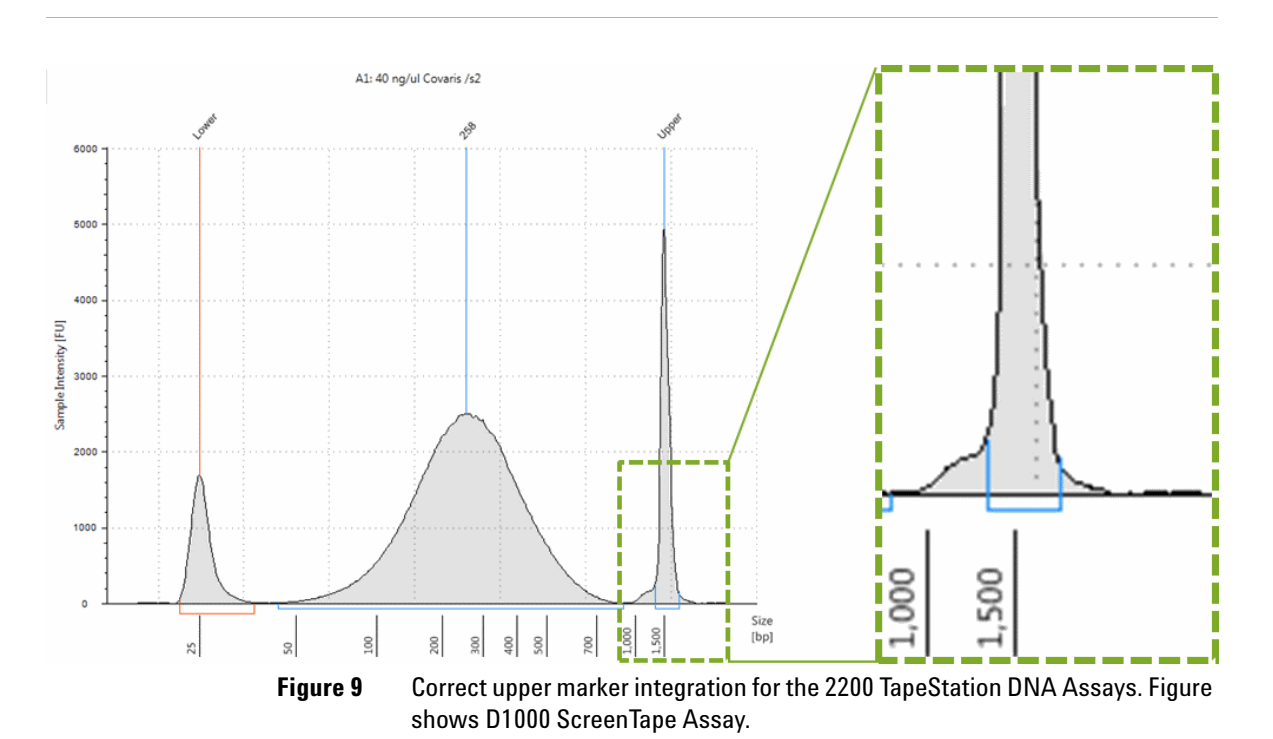

**Good Measurement Practices for DNA** 

Figure 10 on page 44 demonstrates the effect of peak integration on the quantitative results. Incorrect peak integration can significantly bias the determined DNA sample concentration.

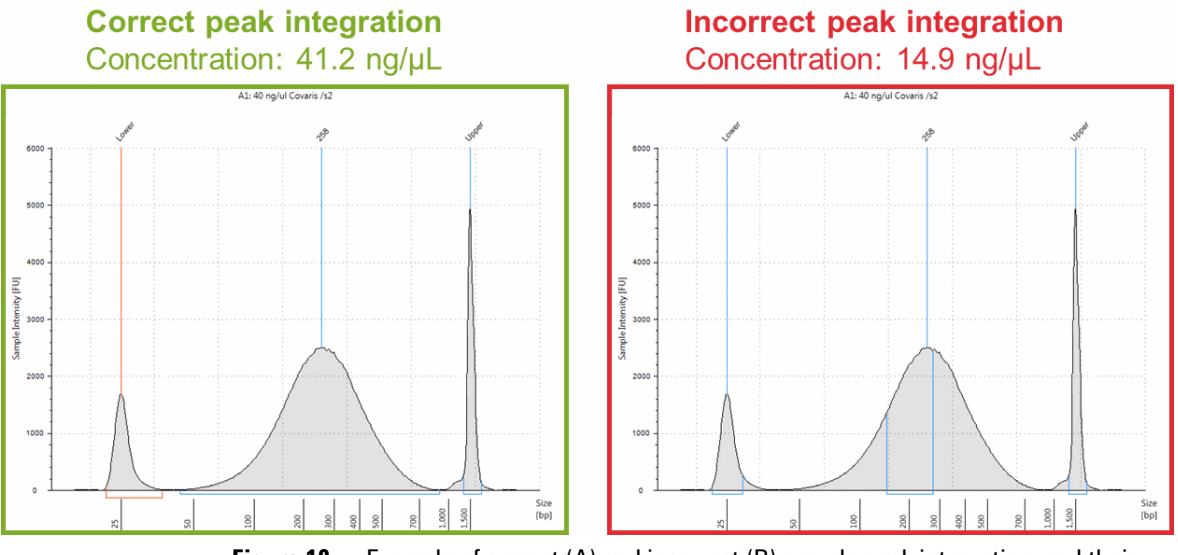

Figure 10 Example of correct (A) and incorrect (B) sample peak integration, and their effect on reported sample concentration.

#### Use the correct protocol

- Each ScreenTape type is designed for use with its corresponding Reagent kit.
- Ensure that sample and sample buffer volumes from the correct protocol are followed.
- Ensure that the reagents are used with the corresponding ScreenTape type.
- It is important to choose the correct assay based on the concentration of the sample, using sample concentrations outside the specified quantitative ranges will lead to inaccurate quantification.
- For correct volumes and quantitative ranges, please refer to the User Manual, or the appropriate assay Quick Guide.

### Use the correct tools for the job

- Use calibrated pipettes which are sufficient for the volume required.
- Ensure correct pipetting technique, so that volumes are precise, and that the concentrations can be calculated correctly.
- Use a vortexer designed for mixing 8-way tube strips, or 96-well plates respectively.
- For more details, please see "Mixing recommendations" on page 10.
- Use only the correct, Agilent supplied consumables including loading tips, 8-way strips and 96-well plates. See "Parts and Consumables" on page 109 for product codes.
- To run samples from a 96-well plate, also use the 2200 TapeStation foil cover (p/n 5067-5154) to prevent the sample from leaving the plate during vortexing.
- After vortexing, use an appropriate centrifuge for either 96-well plates, or 8-way strips to ensure that all of the samples are at the bottom of the tube before placing in the TapeStation.

## TapeStation analysis in the Agilent Sure Select workflow

The 2200 TapeStation system has been verified for use within the Agilent Sure Select protocol. During the purification step however, residual AMPure XP beads can give signal which runs with the upper marker (See Figure 11 on page 46).

- Any signal under the upper marker causes a lower reported value of sample concentration.
- This artifact can be avoided by increasing the time for which the samples are incubated on the magnetic plate to 10 minutes, thereby removing a higher percentage of the beads.

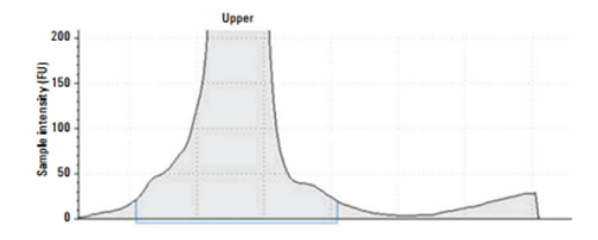

**Figure 11** Enlarged image of the upper marker showing additional signal from AMPure beads.

# Sizing

### Peak maxima versus average molecular weight sizing

Within the 2200 TapeStation analysis software, sizing can be found in both electropherogram and region mode. The sizing information presented in these modes will be different.

**Electropherogram view** is designed for use with discrete peaks, and the default size reported is that of the highest point of the peak.

**Region view** calculates data over a whole smear or region (for example NGS libraries), and reports size as that of the center of the regions' mass. This gives the user an idea of the distribution of sizes within that sample.

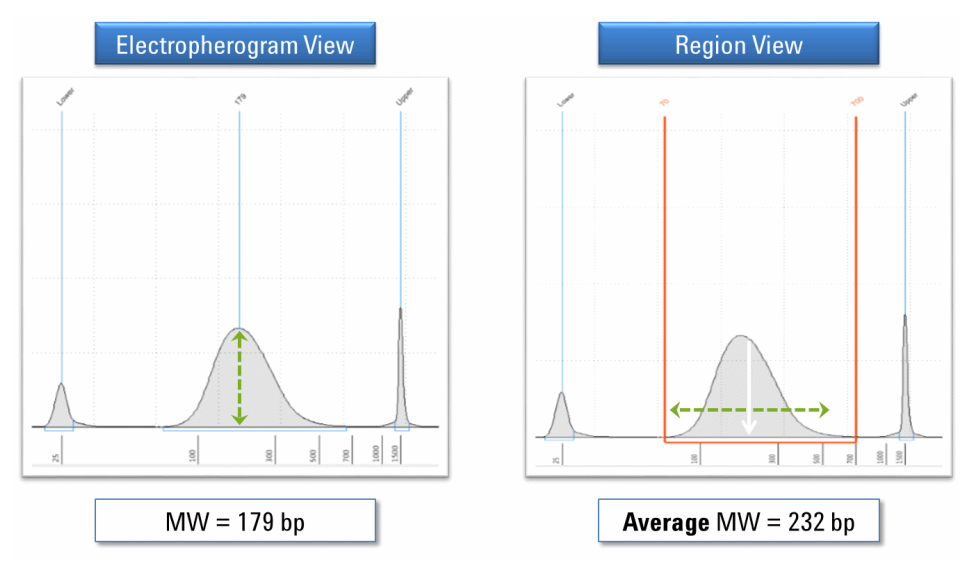

**Figure 12** The sizing data obtained in Electropherogram and Region views of the Agilent TapeStation Analysis Software.

#### **5** Troubleshooting DNA Applications

**Good Measurement Practices for DNA** 

## Identifying the correct markers

The markers are used as internal references to determine the molecular weight size of the sample. Incorrect identification will lead to miscalculations in reported sizing values.

**NOTE** Always ensure that the upper and lower markers have been identified correctly.

See "Manual Marker Assignment" on page 18.

### Flicking the ScreenTape

- The presence of small bubbles within the buffer chamber of the ScreenTape is normal.
- These bubbles often occur at the gel/buffer interface and need to be displaced by flicking prior to running.
- Failure to remove bubbles from the gel/buffer interface is detrimental to the performance of the ScreenTape.
- See "ScreenTape" on page 13 for more details.

# Molarity

# Molarity

Molarity is determined from both size and quantity.

**NOTE** Errors in sizing and quantification will result in erroneous molarity calculations.

Always ensure that the good measurement practices for sizing and quantification have been followed to ensure accurate molarity values.

**Good Measurement Practices for DNA** 

# **Genomic DNA Assay**

When using the Genomic DNA Assay, it is important to note the following recommendations to ensure correct sizing.

#### Equilibrate reagents to room temperature

Genomic DNA Reagents must be equilibrated to room temperature for 30 minutes before use. Failure to do so can affect sizing results.

NOTE

Cold reagents will overestimate the size of genomic DNA samples.

 Table 4
 The effect of room temperature (RT) equilibrated Genomic DNA reagents as well as cold reagents on the sizing accuracy of the Genomic DNA ScreenTape assay

|          | Expected | Reagents at RT | Reagents at 4 °C |
|----------|----------|----------------|------------------|
| MW       | 17000 bp | 18867 bp       | 24369 bp         |
| Accuracy | -        | +11 %          | +43 %            |

## Always use fresh genomic DNA ladder

- Ladder must be prepared fresh for each run, and run in the first available position
- · Run profile decreases as ladder warms up within the instrument
- Sizing results will be affected by adjusted ladder run profiles.

No software ladder is available for genomic DNA.

NOTE

## The effect of shaking the genomic DNA ladder vial

- Shaking the Genomic DNA ladder vial can degrade the top fragment (See Figure 13 on page 51).
- This can result in inaccurate sizing results
- Where the degradation has resulted in failure of the software to assign the top ladder fragment, no DIN scores will be presented for the lanes in this file
- Prior to addition with sample buffer the ladder vial should be handled carefully
- Once mixed with sample buffer, the ladder should be gently vortexed for 5 seconds as normal.

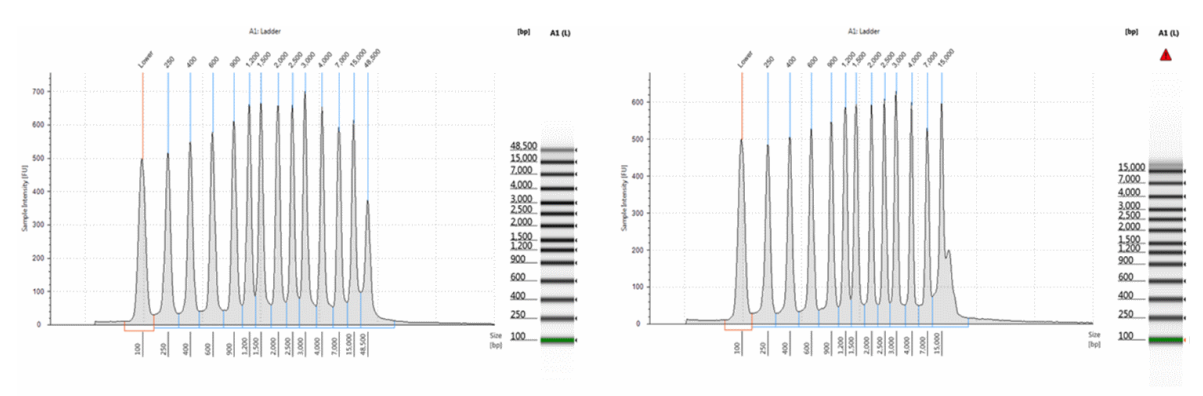

**Figure 13** The effect of shaking the Genomic DNA Ladder. A) Genomic DNA Ladder has been vortex mixed for 5 seconds prior to analysis on the Genomic DNA ScreenTape assay. B) The Genomic DNA Ladder vial was shaken by manually inverting the tube 30 times. Degradation of the top fragment (48,500 bp) is clearly shown.

# NOTE

To minimize shaking during transit, the Genomic DNA reagents are shipped frozen, on dry ice. Once received, these should be kept at 2 - 8 °C in the refrigerator.

5 Troubleshooting DNA Applications Incorrect Quantification Results

# **Incorrect Quantification Results**

Incorrect Quantification results can have multiple causes, please read "Good Measurement Practices for DNA" on page 40 for further details. If, after reviewing this Technical overview and following the recommendations below your results files continue to show concentration discrepancies, please contact your local support representative.

| Cause                                                                      | Solution                                                                                                    |  |  |  |  |
|----------------------------------------------------------------------------|----------------------------------------------------------------------------------------------------|--|--|--|--|
| Insufficient Mixing                                                        | Ensure correct mixing by reading the mixing recommendations                                                                                                    |  |  |  |  |
|                                                                            | See "Good Measurement Practices for DNA" on page 40 and "Mixing recommendations" on page 10                                                                                                    |  |  |  |  |
| Sample<br>concentration<br>outside<br>recommended range<br>for application | Either dilute or concentrate your sample until it is within the recommended range for application as stated in the assay Quick Guide, then prepare a new run                                                         |  |  |  |  |
| Incorrect Peak integration                                                 | Ensure that all sample peaks and markers are integrated correctly in the TapeStation Analysis Software, by clicking and dragging so that the whole peak is encompassed,                                              |  |  |  |  |
|                                                                            | See "Good Measurement Practices for DNA" on page 40                                                                                                    |  |  |  |  |
| Some sample has run                                                        | Ensure your sample is within the recommended sizing range for the applications.                                                                                                    |  |  |  |  |
| concurrently with the<br>Upper marker                                      | If using Sure Select Protocol, ensure that all AMPure beads are removed by increasing the time your sample is on the magnetic plate                                                                                  |  |  |  |  |
|                                                                            | See "Good Measurement Practices for DNA" on page 40                                                                                                    |  |  |  |  |
| Incorrect protocol<br>used                                                 | Ensure the correct sample protocol for the application is used. Differences exist between standard and High Sensitivity assay protocols, please consult the User Manual or appropriate Quick Guides for more detail. |  |  |  |  |
|                                                                            | See "Good Measurement Practices for DNA" on page 40                                                                                                    |  |  |  |  |
| Sample prepared too<br>long before analysis                                | To avoid evaporation or settling, ensure that your run is started immediately after your sample preparation.                                                                                                    |  |  |  |  |
|                                                                            | If using a 96-well plate, always cover with the recommended foil seal, see "Consumables" on page 17                                                                                                    |  |  |  |  |
| Incorrect pipetting<br>technique or pipette<br>calibration                 | Follow guidelines in the essential measurement practices section. ( "Overview" on page 6)                                                                                                    |  |  |  |  |
| Incorrect Marker<br>peaks picked up                                        | Use the <b>Aligned</b> button in the TapeStation Analysis Software to detect the correct markers, then assign them by right clicking.                                                                                |  |  |  |  |
|                                                                            | See "Manual Marker Assignment" on page 18                                                                                                    |  |  |  |  |
|                                                                            | Ensure that all sample peaks are within the recommended sizing range for the application.                                                                                                    |  |  |  |  |

 Table 5
 DNA - Possible causes of incorrect quantification results in order of probability

5 Troubleshooting DNA Applications Genomic DNA Quantification

# **Genomic DNA Quantification**

Incorrect quantification in the Genomic DNA assay can occur due to residual sample remaining at the top of the gel. This signal can be viewed in the TapeStation Analysis Software using the **Scale to Molecular Weight** button.

Any signal seen which is annotated **well** should be included in the analyzed region.

# NOTE

Samples designated **well** are too large to have migrated onto the gel; please be aware that an accurate concentration for the entire sample cannot be generated.

# **Incorrect Sizing Results**

# NOTE

For best sizing precision and accuracy, the user should run the appropriate ladder with the samples.

Incorrect sizing results can have multiple causes, please read the "Good Measurement Practices for DNA" on page 40. If, after reviewing this Technical overview and following the recommendations below, your results files continue to show sizing discrepancies, please contact your local support representative.

| Table 6 | DNA - Possible caus | es of incorrect sizin | a results in order | r of probability |
|---------|---------------------|-----------------------|--------------------|------------------|
|         |                     |                       |                    |                  |

| Cause                            | Solution                                                                                                    |  |  |  |
|----------------------------------|----------------------------------------------------------------------------------------------------|--|--|--|
| Incorrect Marker                 | Ensure the correct marker peaks are picked up in the TapeStation Analysis Software.                                                         |  |  |  |
| peaks picked up                  | See "Manual Marker Assignment" on page 18                                                                                                   |  |  |  |
|                                  | Ensure that all sample peaks are within the recommended sizing range for the application                                                    |  |  |  |
| Incorrect Analysis software mode | Reported sizing can differ between electropherogram and region modes. Select the correct mode for your samples.                             |  |  |  |
|                                  | See "Good Measurement Practices for DNA" on page 40 for more details                                                                        |  |  |  |
| lssues with the<br>ladder lane   | Any issues with the run ladder lane will be annotated within the TapeStation Analysis Software sample table, under <b>Observations</b>      |  |  |  |
|                                  | Manually insert or delete affected peaks, or insert a software saved ladder to regain sizing information (if available)                     |  |  |  |
| Insufficient migration           | Dilute your samples to ensure low levels of buffer salt                                                                                     |  |  |  |
| due to presence of<br>salt       | True migration profiles can be seen by unaligning your gel image by pressing the <b>Aligned</b> button in the TapeStation Analysis Software |  |  |  |
|                                  | Please refer to the salt tolerance guidelines for your assay in the User Manual or appropriate Quick<br>Guide                               |  |  |  |

## **Genomic DNA Sizing**

Incorrect or inaccurate sizing can occur using the Genomic DNA ScreenTape assay when there has been an issue with the ladder lane.

For more details, please see the "Good Measurement Practices for DNA" on page 40.

# **Missing Marker Peaks**

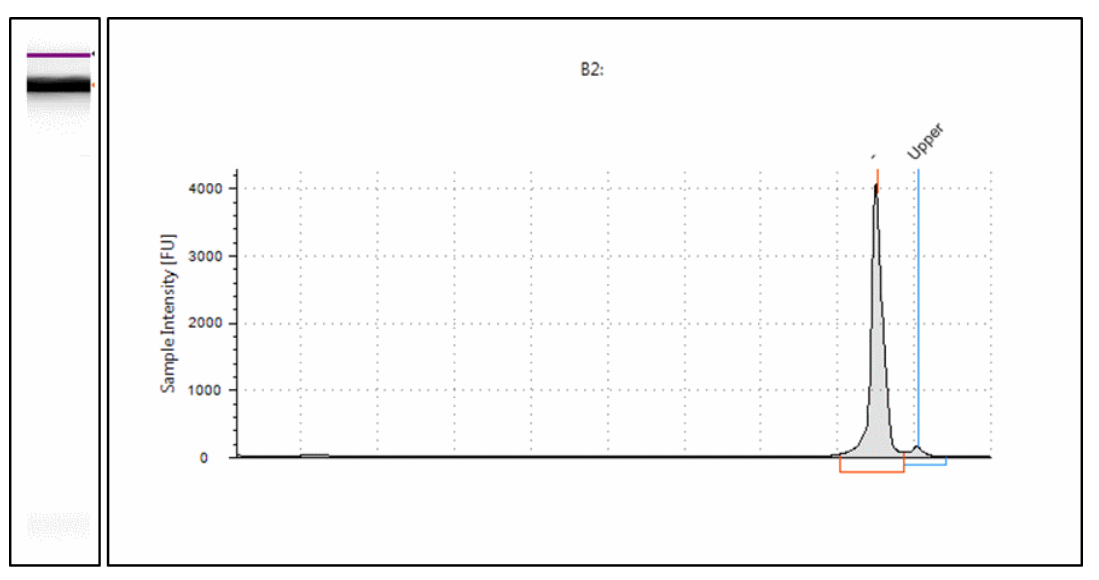

Figure 14 Example of missing marker peak

| Cause                                                                | Solution                                                                                                    |  |  |
|----------------------------------------------------------------------|----------------------------------------------------------------------------------------------------|--|--|
| Insufficient Mixing                                                  | Ensure correct mixing by reading the mixing recommendations                                                                                                  |  |  |
|                                                                      | See "Good Measurement Practices for DNA" on page 40 and "Mixing recommendations" on page 10                                                                  |  |  |
| Sample concentration<br>outside recommended range<br>for application | Either dilute or concentrate your sample until it is within the recommended range for application as stated in the assay Quick Guide, then prepare a new run |  |  |
| Blank lane                                                           | See Blank lane section                                                                                                    |  |  |
| Insufficient migration                                               | To check migration true distance, unalign the gel image using the <b>Aligned</b> button.                                                                     |  |  |
|                                                                      | See "Unexpected Migration Profile" on page 58                                                                                                    |  |  |

5 Troubleshooting DNA Applications Unexpected Migration Profile

# **Unexpected Migration Profile**

There are a number of issues which can affect migration and sample peak profile. If the issues below do not describe your analysis file, please contact your support representative.

 Table 8
 DNA - probable causes for unexpected migration profile

| Problem                          | Likely Cause                        | Solution                                                                                 |  |  |
|----------------------------------|-------------------------------------|------------------------------------------------------------------------------------------|--|--|
|                                  |                                     | Ensure the correct marker peaks are picked up in the TapeStation Analysis Software.      |  |  |
| The gel image looks<br>distorted | Incorrect Marker peaks picked<br>up | See "ScreenTape" on page 13 and "Manual Marker<br>Assignment" on page 18                 |  |  |
|                                  |                                     | Ensure that all sample peaks are within the recommended sizing range for the application |  |  |
|                                  |                                     |                                                                                          |  |  |

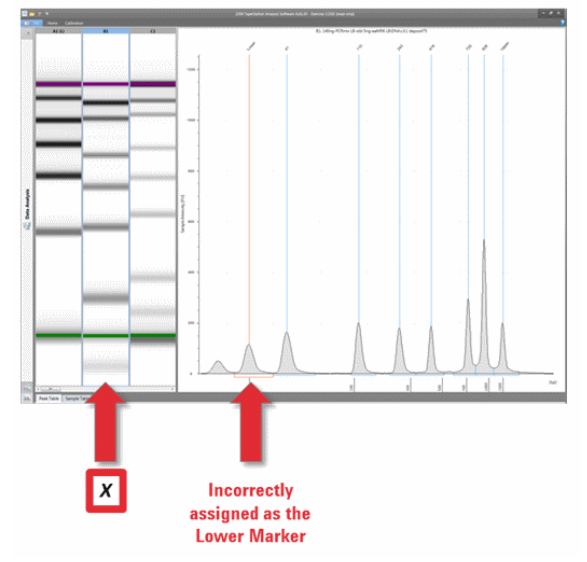

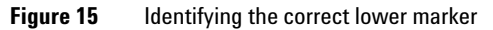

| Problem                     | Likely Cause                                                              | Solution                                                                                                    |  |
|-----------------------------|---------------------------------------------------------------------------|----------------------------------------------------------------------------------------------------|--|
| Slanted or smeared<br>bands | A bubble could be located at the top of the ScreenTape                    | Always flick the ScreenTape before placing into the TapeStation.<br>See "Good Measurement Practices for DNA" on page 40                                                      |  |
|                             | The sample may not have<br>been mixed correctly with the<br>sample buffer | Please follow the mixing recommendations for the assay.<br>See "Good Measurement Practices for DNA" on page 40, and<br>"Mixing recommendations" on page 10 for more details. |  |
|                             | The sample and sample buffer may have started to evaporate                | Always ensure that samples are run on the TapeStation immediately after preparation with sample buffer.                                                                      |  |
|                             |                                                                           |                                                                                                    |  |

| Table 8 | DNA - | probable | causes | for unex | pected i | migration | profile |
|---------|-------|----------|--------|----------|----------|-----------|---------|
|         |       |          |        |          |          |           |         |

Figure 16 Effect of bubbles at the gel interface on TapeStation Analysis Software results - Gel view.

# **5** Troubleshooting DNA Applications

**Unexpected Migration Profile** 

| Problem                                                                       | Likely Cause                  | Solution                                                                                                    |
|-------------------------------------------------------------------------------|-------------------------------|----------------------------------------------------------------------------------------------------|
| The markers have<br>appeared in the<br>sample lane, but the<br>sample has not | The sample used is too dilute | Concentrate your sample until it is within the recommended range for application, then prepare a new run.           |
|                                                                               | Insufficient Mixing           | Ensure correct mixing by reading the mixing recommendations.<br>See "Good Measurement Practices for DNA" on page 40 |
|                                                                               | D2: 800bp fra                 | igment (δ pg/μl)                                                                                                    |
|                                                                               | Cr <sup>adi</sup>             | Jat                                                                                                    |
| 1400                                                                          | 1                             |                                                                                                    |

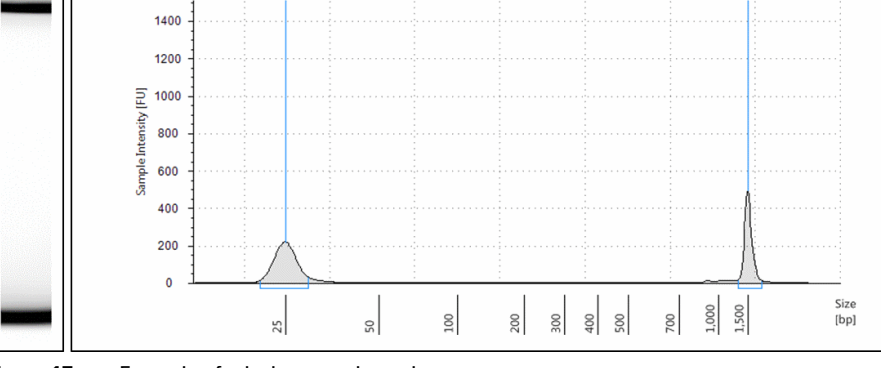

Figure 17 Example of missing sample peak

| Problem                                                                                                    | Likely Cause                                                                   | Solution                                                                                                    |
|----------------------------------------------------------------------------------------------------|--------------------------------------------------------------------------------|----------------------------------------------------------------------------------------------------|
| Additional bands have<br>appeared to those<br>expected in the<br>sample lane                                                                                                    | There may be a contaminant<br>peak caused by dust or dirt on<br>the ScreenTape | Unalign the image using the <b>Aligned</b> button in the TapeStation<br>Analysis Software. Contaminant peaks can be unassigned by right<br>clicking on either the gel image or electropherogram peak.<br>Peaks caused by contaminants present sharp strong bands which<br>are often slanted or uneven in the gel image, and are usually easily<br>distinguishable from sample peaks. |
| The upper and lower<br>markers appear<br>unusually intense in<br>the gel image.<br>DNA lower markers<br>are normalised to<br>appear the same in<br>the electropherogram,<br>which can result in<br>sample peaks looking<br>smaller than<br>expected | Sample prepared too long<br>before analysis                                    | To avoid evaporation or settling, ensure that your run is started<br>immediately after sample preparation.<br>If using a 96-well plate, always cover with the recommended foil<br>seal.                                                                                                    |
|                                                                                                    | Insufficient Mixing                                                            | Ensure correct mixing by reading the mixing recommendations.<br>See "Good Measurement Practices for DNA" on page 40                                                                                                    |
|                                                                                                    | The sample used is too dilute                                                  | Concentrate your sample until it is within the recommended range for application, then prepare a new run.                                                                                                    |

 Table 8
 DNA - probable causes for unexpected migration profile

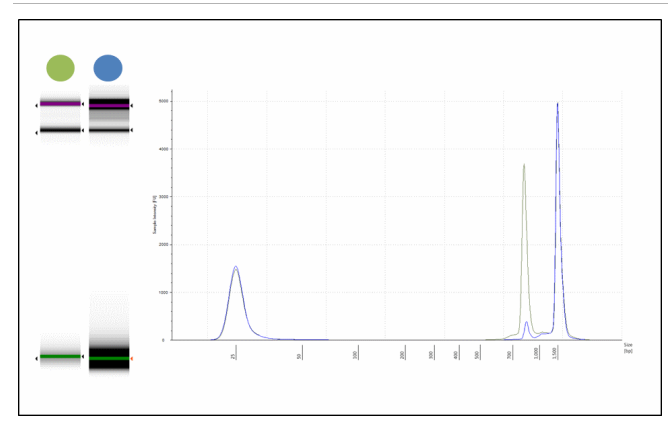

**Figure 18** Example of intense upper and lower markers seen in the blue gel image. Lower markers are normalised in electropherogram view and appear identical in signal.

## **5** Troubleshooting DNA Applications

**Unexpected Migration Profile** 

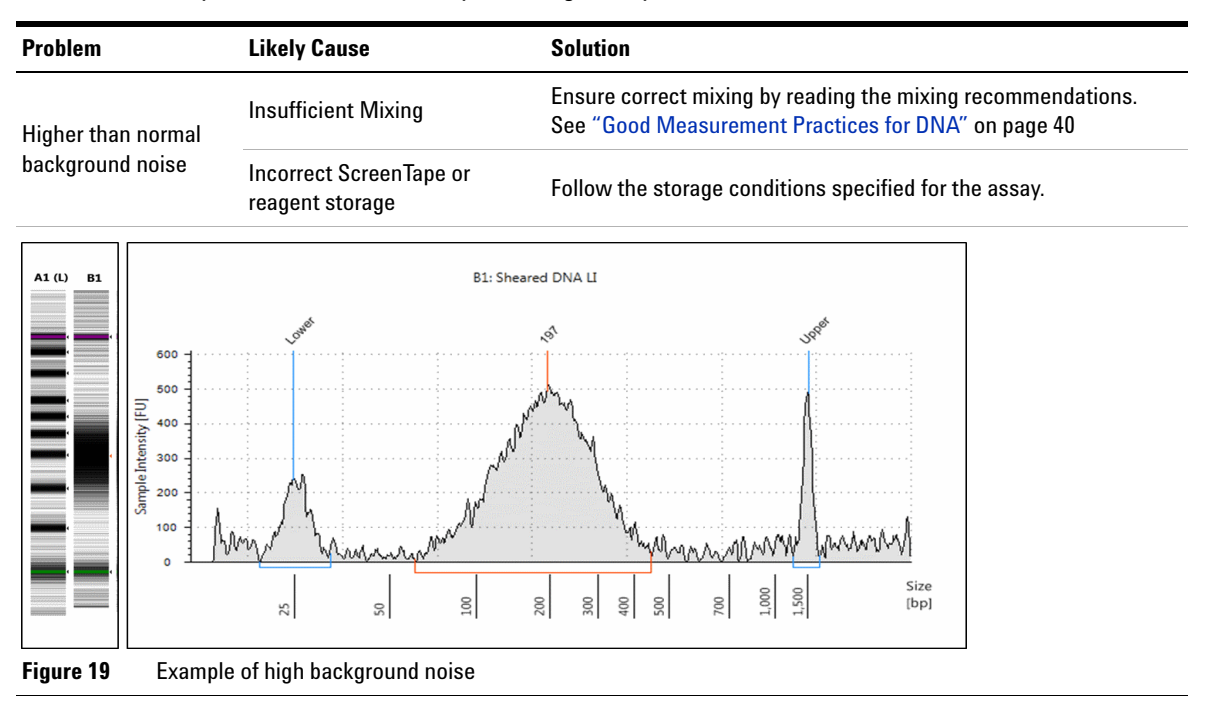

#### **Table 8** DNA - probable causes for unexpected migration profile

| Problem                                                                          | Likely Cause                                                         | Solution                                                                                                    |
|----------------------------------------------------------------------------------|----------------------------------------------------------------------|----------------------------------------------------------------------------------------------------|
| Low signal intensity<br>of sample or marker<br>peaks (one or other,<br>not both) | Insufficient Mixing                                                  | Ensure correct mixing by reading the mixing recommendations.<br>See "Good Measurement Practices for DNA" on page 40                                           |
|                                                                                  | Incorrect reagent storage conditions                                 | Follow the storage conditions specified for the assay.                                                                                                    |
|                                                                                  | Sample concentration outside<br>recommended range for<br>application | Either dilute or concentrate your sample until it is within the recommended range for application as stated in the assay Quick Guide, then prepare a new run. |

 Table 8
 DNA - probable causes for unexpected migration profile

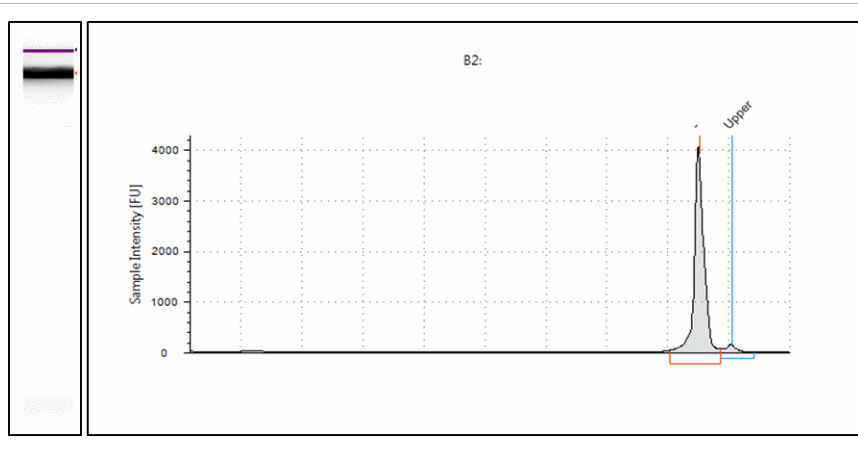

Figure 20 Example of low signal intensity of the marker peaks

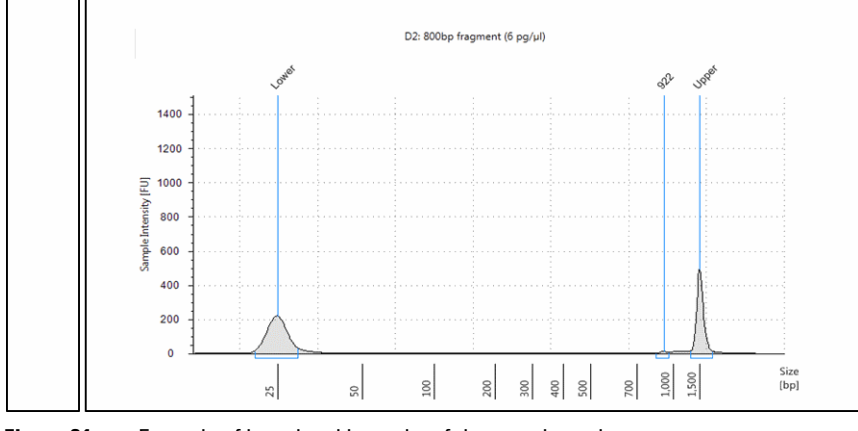

Figure 21Example of low signal intensity of the sample peaks

### **Agilent 2200 TapeStation System - Troubleshooting Manual**

### **5** Troubleshooting DNA Applications

**Unexpected Migration Profile** 

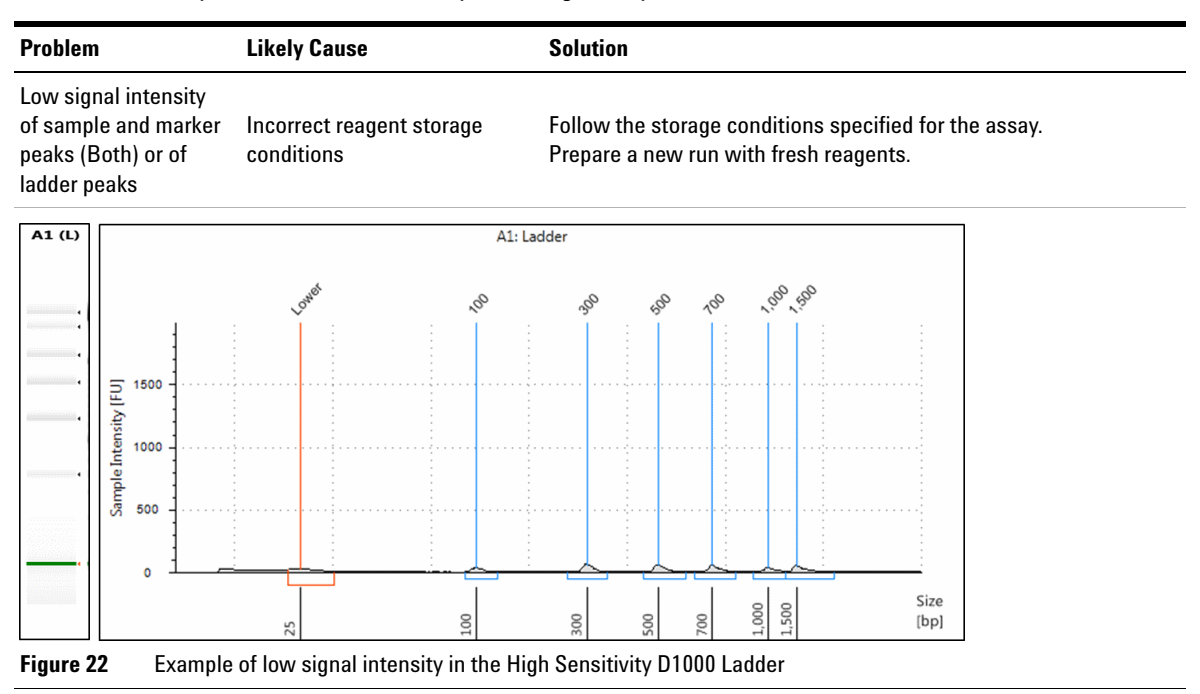

#### Table 8 DNA - probable causes for unexpected migration profile

| Problem                                                                               |                                 | Likely Cause                                                                                                    | Solution                                                                                                    |
|---------------------------------------------------------------------------------------|---------------------------------|----------------------------------------------------------------------------------------------------|----------------------------------------------------------------------------------------------------|
| Incorrect migration -<br>samples have not<br>reached the lower end<br>of the gel lane |                                 | Salt concentration                                                                                                    | Unalign the image using the <b>Aligned</b> button in the TapeStation<br>Analysis Software. This will show the true position of all peaks<br>present.<br>High salt concentrations can cause short running within the gel<br>lane which can cause incorrect identification of Lower marker<br>peaks.<br>Please refer to the salt tolerance guidelines for the assay.                                                                                                    |
| -                                                                                     |                                 | Partial electrophoresis failure<br>caused by bubbles at<br>gel-buffer interface                                                                                                    | Ensure ScreenTape is <i>flicked</i> to remove any bubbles prior to use                                                                                                    |
| A0 (L) A1                                                                             |                                 | A1                                                                                                    | l: #7 dig                                                                                                    |
| Sample Intensity (FU)                                                                 | 600<br>500<br>400<br>200<br>100 | under the second second s | so to so to |

#### Table 8 DNA - probable causes for unexpected migration profile

Figure 23 Example of shortened migration caused by high salt concentration

# 5 Troubleshooting DNA Applications

**Unexpected Migration Profile** 

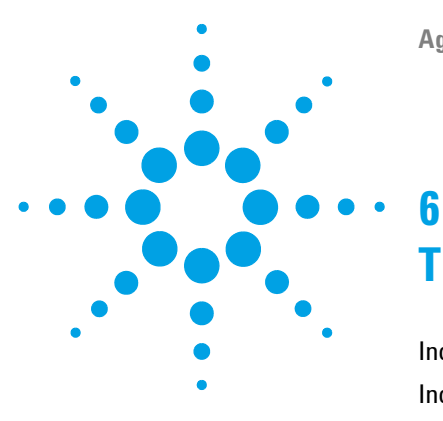

# **Troubleshooting RNA Applications**

Incorrect Quantification Results 68 Incorrect Sizing Results 69 Missing Marker Peaks 70 Degraded RNA Ladder and/or samples 71 Incorrect or missing RINe value 72 Incorrect or Missing Peak Annotation 73 Unexpected migration profile 74

This section gives an overview on how to avoid problems with RNA Applications.

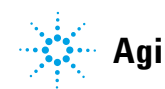

## **Incorrect Quantification Results**

# **Incorrect Quantification Results**

Incorrect quantification results can have multiple causes. If, after checking each of these causes, your results files continue to show concentration discrepancies, please contact your local support representative.

| Cause                                                                    | Solution                                                                                                    |  |
|--------------------------------------------------------------------------|----------------------------------------------------------------------------------------------------|--|
| Sample<br>concentration out<br>with recommended<br>range for application | Either dilute or concentrate your sample until it is within the recommended range for the application as seen in the appropriate assay Quick Guide, then prepare a new run.                                                                                                    |  |
| Incorrect Peak<br>integration                                            | Ensure that all sample peaks and markers are integrated correctly in the TapeStation Analysis Software, by clicking and dragging so that the whole peak is encompassed.                                                                                                    |  |
| Some sample has run<br>concurrently with the<br>Lower marker             | Ensure your samples are within the recommended sizing range for the applications.                                                                                                    |  |
| Incorrect protocol<br>used                                               | Ensure the correct sample protocol for the application is used. Differences exist between standard and High Sensitivity assay protocols, please consult the User Manual or appropriate Quick Guides for more detail.                                                                             |  |
| Insufficient Mixing                                                      | Ensure correct mixing, see "Mixing recommendations" on page 10.                                                                                                    |  |
| Incorrect heating procedure                                              | Ensure that the samples are heat denatured according to the assay instructions before running.<br>Both over and under heating the samples can affect concentration values.                                                                                                    |  |
| Sample prepared too<br>long before analysis                              | To avoid evaporation or settling, ensure that the run is started immediately after sample preparation.<br>If using a 96-well plate, always cover with the recommended foil seal.                                                                                                    |  |
| Incorrect pipetting<br>technique or pipette<br>calibration               | Ensure correct pipetting technique and up to date pipette calibration.<br>Reverse pipetting technique is advised for RNA and High Sensitivity RNA assays.                                                                                                    |  |
| Incorrect Marker peaks picked up                                         | Use the <b>Aligned</b> button in the TapeStation Analysis Software to detect the correct markers, then assign them by right clicking, see "Manual Marker Assignment" on page 18. Ensure that all sample peaks are within the recommended sizing range for the application.                       |  |
| Insufficient migration<br>due to presence of<br>salt                     | Dilute your samples to ensure low levels of buffer salt.<br>True migration profiles can be seen by pressing the <b>Aligned</b> button in the TapeStation Analysis<br>Software.<br>Please refer to the salt tolerance guidelines for your assay in the User Manual or appropriate Quick<br>Guide. |  |

 Table 9
 RNA - Possible causes of incorrect quantification in order of probability.

# **Incorrect Sizing Results**

Incorrect sizing results can have multiple causes. If, after checking each of these causes, your results files continue to show sizing discrepancies, please contact your local support representative.

| Cause                                                | Solution                                                                                                    |
|------------------------------------------------------|----------------------------------------------------------------------------------------------------|
| Genomic DNA<br>contamination                         | Samples which are contaminated with genomic DNA contain a third peak which migrates in the region of the 18 and 28S. Occasionally this can be mistaken for the 18 or 28S peak. For correct sizing, ensure that all peaks are annotated correctly. Treat samples with DNAse and rerun to eliminate the genomic DNA peak.         |
| Issues with ladder<br>lane                           | Any issues with the run ladder lane will be annotated within the TapeStation Analysis Software<br>sample table, under <b>Observations</b><br>Manually insert or delete affected peaks, or insert a software saved ladder to regain sizing<br>information<br>For best sizing results, rerun to ensure a functioning ladder lane. |
| Incorrect Marker peaks picked up                     | Ensure the correct marker peaks are picked up in the TapeStation Analysis Software.<br>See "Manual Marker Assignment" on page 18.<br>Ensure that all sample peaks are within the recommended sizing range for the application.                                                                                                  |
| Insufficient migration<br>due to presence of<br>salt | Dilute your samples to ensure low levels of buffer salt.<br>True migration profiles can be seen by pressing the <b>Aligned</b> button in the TapeStation Analysis<br>Software.<br>Please refer to the salt tolerance guidelines for your assay in the User Manual or appropriate Quick<br>Guide.                                |

 Table 10
 RNA - Possible causes of incorrect sizing results in order of probability

6 Troubleshooting RNA Applications Missing Marker Peaks

# **Missing Marker Peaks**

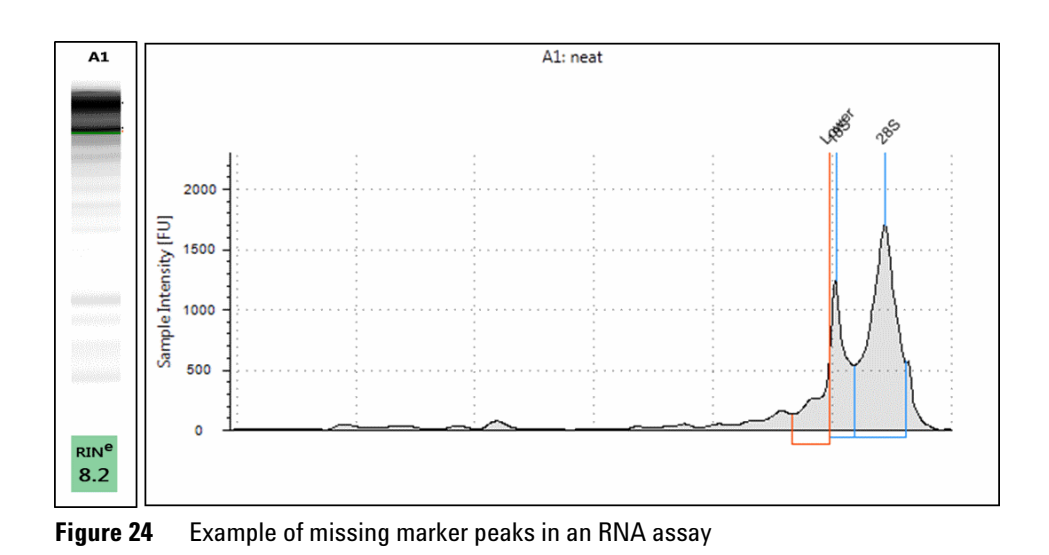

 Table 11
 RNA - Possible causes of missing marker peaks. In order of probability.

| Cause                                                                      | Solution                                                                                                    |
|----------------------------------------------------------------------------|----------------------------------------------------------------------------------------------------|
| Insufficient Mixing                                                        | Ensure correct mixing, see "Mixing recommendations" on page 10                                                                                                    |
| Sample<br>concentration<br>outside<br>recommended range<br>for application | Either dilute or concentrate your sample until it is within the recommended range for the application as seen in the appropriate assay Quick Guide, then prepare a new run. |

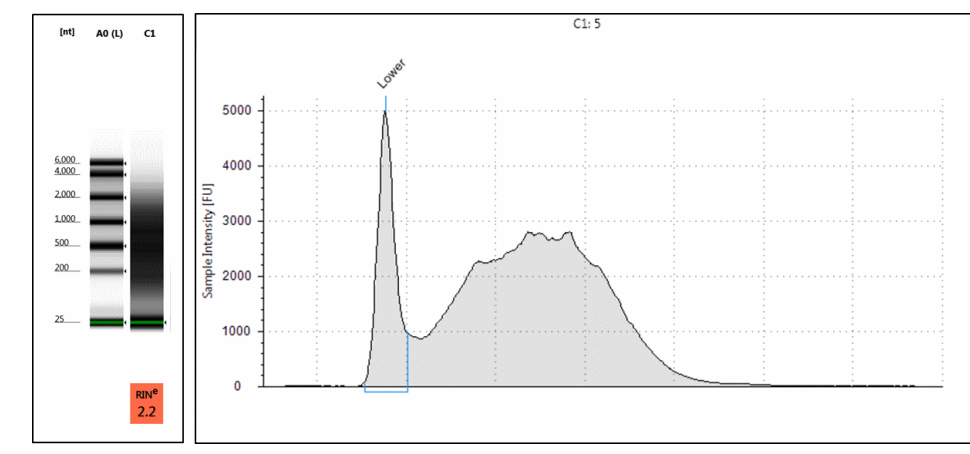

# **Degraded RNA Ladder and/or samples**

Figure 25 Example of degraded RNA resulting in missing peak identification.

| <b>Table 12</b> RINA - Possible causes of degraded sample in order of probability | bility |
|-----------------------------------------------------------------------------------|--------|
|-----------------------------------------------------------------------------------|--------|

| Cause                                        | Solution                                                                                                    |
|----------------------------------------------|----------------------------------------------------------------------------------------------------|
| Incorrect heating step                       | Ensure the correct heating recommendations for the assay are followed as described in the User<br>Manual and appropriate Quick Guide                   |
| RNAse<br>contamination of the<br>reagents    | Ensure Good Laboratory Practices are followed as detailed in the RNA section of the TapeStation<br>user manual<br>Prepare a new run using new reagents |
| RNAse<br>contamination of the<br>plasticware | Ensure Good Laboratory Practices are followed as detailed in the RNA section of the TapeStation user manual                                            |

# Incorrect or missing RIN<sup>e</sup> value

| Cause                                                                      | Solution                                                                                                    |
|----------------------------------------------------------------------------|----------------------------------------------------------------------------------------------------|
| There are 2 bands<br>present at the 18S<br>peak position                   | There may have been insufficient sample denaturation prior to ScreenTape analysis.<br>The 18S peak may have partially reverted back to its original, non-denatured conformation.<br>Ensure the correct denaturation conditions during RNA sample preparation, according to the assay<br>Quick Guide.<br>Samples should be kept on ice after preparation, and run within 2 hours of denaturation. |
| Extremely degraded sample                                                  | The TapeStation Analysis Software can occasionally fail to recognize extremely degraded RNA sample peaks.                                                                                                    |
| Sample<br>concentration<br>outside<br>recommended range<br>for application | Either dilute or concentrate your sample until it is within the recommended range for the application as seen in the appropriate assay Quick Guide, then prepare a new run.                                                                                                    |
| Genomic DNA<br>contamination                                               | Samples contaminated with genomic DNA contain a third peak which migrates in the region of the<br>18 and 28S.<br>Occasionally this peak can be mistaken for the 18 or 28S peak.<br>Ensure that all peaks are annotated correctly.<br>Treat samples with DNAse to eliminate the genomic DNA peak then prepare a new run.                                                                          |

 Table 13
 RNA - Possible causes for missing or incorrect RIN<sup>e</sup> results in order of probability
# **Incorrect or Missing Peak Annotation**

| Cause                                                                                                    | Solution                                                                                                    |
|----------------------------------------------------------------------------------------------------|----------------------------------------------------------------------------------------------------|
| Only specific RNA<br>peaks (16, 18, 23,<br>28S) and Lower<br>marker peak will be<br>annotated by the<br>software | Manually add any important peaks by right clicking on either the gel or electropherogram and selecting add other peak.                                                                                                    |
| Extremely degraded sample                                                                                        | The TapeStation Analysis Software can occasionally fail to recognize extremely degraded RNA sample peaks. Prepare samples again, ensuring Good Laboratory practices are followed.                                                                                                    |
| There are 2 bands<br>present at the 18S<br>peak position                                                         | There may have been insufficient sample denaturation prior to ScreenTape analysis.<br>The 18S peak may have partially reverted back to its original, non-denatured conformation.<br>Ensure the correct denaturation conditions during RNA sample preparation, according to the assay<br>sample preparation guide.<br>Samples should be kept on ice after preparation, and run within 2 hours of denaturation. |
| Genomic DNA<br>contamination                                                                                     | Samples contaminated with genomic DNA contain a third peak which migrates in the region of the<br>18 and 28S.<br>Occasionally this peak can be mistaken for the 18 or 28S peak.<br>Ensure that all peaks are annotated correctly.<br>Treat samples with DNAse to eliminate the genomic DNA peak then prepare a new run.                                                                                       |

 Table 14
 RNA - Possible causes of incorrect or missing peak annotation in order of probability.

# **Unexpected migration profile**

There are a number of issues which can affect migration and sample peak profile. If the issues below do not describe your analysis file, please contact your support representative.

 Table 15
 RNA - Possible causes of unexpected migration profile

| Problem                                                          | Likely Cause                                                                                             | Solution                                                                                                    |
|------------------------------------------------------------------|----------------------------------------------------------------------------------------------------|----------------------------------------------------------------------------------------------------|
| There are two bands<br>evident in the 28S<br>peak opposition     | The 28S peak may<br>have partially<br>reverted back to its<br>original,<br>non-denatured<br>conformation | There may have been insufficient sample denaturation prior to ScreenTape<br>analysis.<br>Ensure the correct denaturation conditions during RNA sample<br>preparation.<br>Samples should be kept on ice, and run within 2 hours of denaturation. |
| There are two bands<br>present at the 18 or<br>28S peak position | The peak may have<br>partially reverted<br>back to its original,<br>non-denatured<br>conformation        | There may have been insufficient sample denaturation prior to ScreenTape<br>analysis.<br>Ensure the correct denaturation conditions during RNA sample<br>preparation.<br>Samples should be kept on ice, and run within 2 hours of denaturation. |

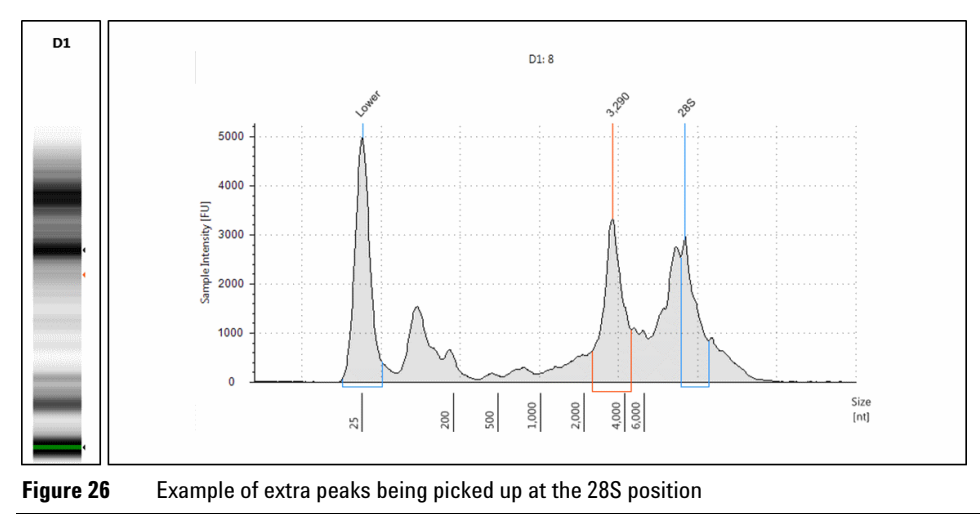

| Problem                                                                             | Likely Cause                                                                      | Solution                                                                                                    |  |  |
|-------------------------------------------------------------------------------------|-----------------------------------------------------------------------------------|----------------------------------------------------------------------------------------------------|--|--|
| A split peak or<br>additional<br>unexpected band is<br>evident in the RNA<br>Ladder | Denaturation of the<br>RNA Ladder may not<br>have been sufficient                 | Ensure the correct denaturation conditions when preparing the ladder<br>Ladder and samples should be kept on ice, and run within 2 hours of<br>denaturation                                                                                                    |  |  |
| Additional bands are<br>present in the region<br>of the 18 and 28S<br>peak          | Genomic DNA<br>contamination                                                      | Samples contaminated with genomic DNA contain a third peak which<br>migrates in the region of the 18 and 28S.<br>Occasionally this peak can be mistaken for the 18 or 28S peak.<br>Ensure that all peaks are annotated correctly.<br>Treat samples with DNAse to eliminate the genomic DNA peak then<br>prepare a new run.                                                       |  |  |
|                                                                                     | There may be a<br>contaminant peak<br>caused by dust or dirt<br>on the ScreenTape | Unalign the image using the <b>Aligned</b> button in the TapeStation Analysis<br>Software. Contaminant peaks can be unassigned by right clicking on either<br>the gel image or electropherogram peak.<br>Peaks caused by contaminants present sharp strong bands which are<br>often slanted or uneven in the gel image, and usually easily<br>distinguishable from sample peaks. |  |  |

| Tahle 15 | RNA - Possible ca   | uses of unexpected | migration | nrofile |
|----------|---------------------|--------------------|-----------|---------|
|          | TINA - I USSIDIE CO | изез от инскрестей | myration  | prome   |

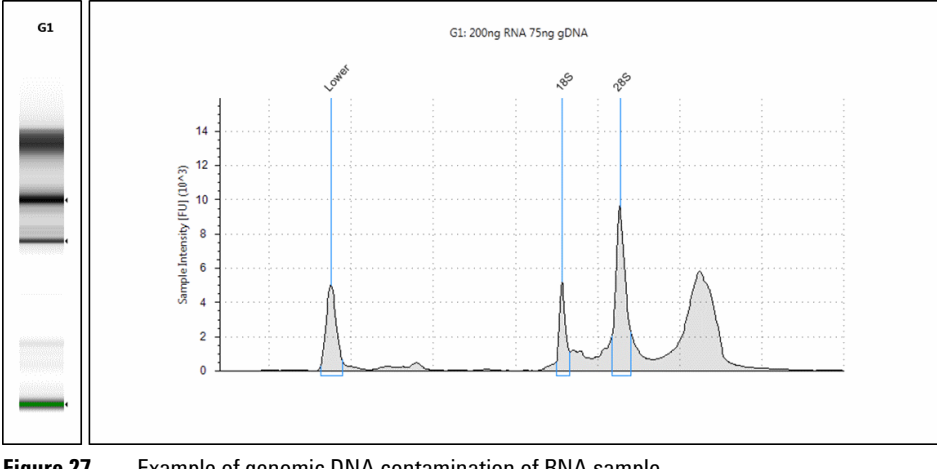

Figure 27

Example of genomic DNA contamination of RNA sample

### 6 Troubleshooting RNA Applications

**Unexpected migration profile** 

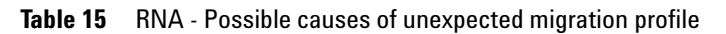

| Problem                                                        | Likely Cause                                                 | Solution                                                                                                    |
|----------------------------------------------------------------|--------------------------------------------------------------|----------------------------------------------------------------------------------------------------|
| Additional bands are<br>present at the top of<br>the gel image | The sample may be<br>too concentrated for<br>the application | Dilute or concentrate your sample until it is within the recommended range for the application, then prepare the sample again and rerun on ScreenTape. If necessary, use the High Sensitivity RNA ScreenTape assay. |
|                                                                | out                                                          | G2: 43-4                                                                                                    |
| - 0 - 0 - 0 - 0 - 0 - 0 - 0 - 0 - 0 - 0                        | 8                                                            | 5ize                                                                                                    |

the 28S peak

| in the intervention of the second second intervention of the second second seco | Table 15 | RNA - | Possible | causes | of une> | pected | migration | profile |
|----------------------------------------------------------------------------------------------------|----------|-------|----------|--------|---------|--------|-----------|---------|
|----------------------------------------------------------------------------------------------------|----------|-------|----------|--------|---------|--------|-----------|---------|

| Problem                             | Likely Cause                                           | Solution                                                                                                    |
|-------------------------------------|--------------------------------------------------------|----------------------------------------------------------------------------------------------------|
| The markers have appeared in the    | The sample may be<br>too dilute for the<br>application | Concentrate your sample until it is within the recommended range for application, then prepare the sample again and rerun on ScreenTape |
| sample lane, but the sample has not | Insufficient Mixing                                    | Ensure correct mixing by reading the "Mixing recommendations" on page 10                                                                |
|                                     |                                                        | H2: BLANK                                                                                                    |

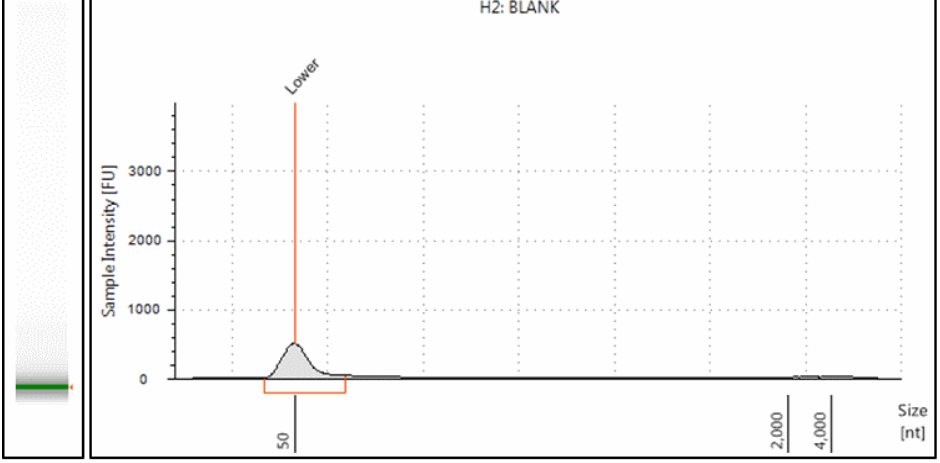

Figure 29 Example of missing sample peaks in an RNA run

| Higher than normal<br>background noise | Insufficient Mixing                  | Ensure correct mixing by reading the "Mixing recommendations" on page 10                                        |
|----------------------------------------|--------------------------------------|----------------------------------------------------------------------------------------------------|
| Low signal intensity                   | Insufficient Mixing                  | Ensure correct mixing by reading the "Mixing recommendations" on page 10                                        |
|                                        | Incorrect reagent storage conditions | Follow the storage conditions specified for the assay as stated in the user manual and appropriate Quick Guide. |

### 6 Troubleshooting RNA Applications

**Unexpected migration profile** 

| Table 15 | RNA - | Possible | causes of | unexpected | migration | profile |
|----------|-------|----------|-----------|------------|-----------|---------|
|          |       |          |           |            |           | p       |

| Problem                                                      | Likely Cause                                                                          | Solution                                                                                                    |
|--------------------------------------------------------------|---------------------------------------------------------------------------------------|----------------------------------------------------------------------------------------------------|
| Incorrect migration -                                        | Insufficient migration<br>due to presence of<br>salt                                  | Dilute your samples to ensure low levels of buffer salt<br>True migration profiles can be seen by unaligning your gel image as<br>described in "Manual Marker Assignment" on page 18 |
| samples have not<br>reached the lower<br>end of the gel lane | Partial<br>electrophoresis<br>failure caused by<br>bubbles at gel-buffer<br>interface | Ensure ScreenTape is <i>flicked</i> to remove any bubbles prior to use, see "ScreenTape" on page 13.                                                                                 |

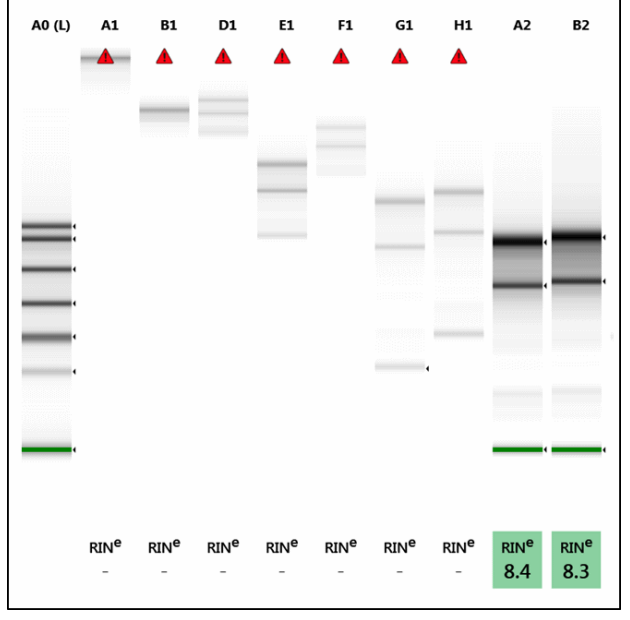

**Figure 30** Example of short migration caused by high salt concentration. Lanes A1- B2 show the same sample in buffers of decreasing salt concentrations, allowing migration further through the gel lane.

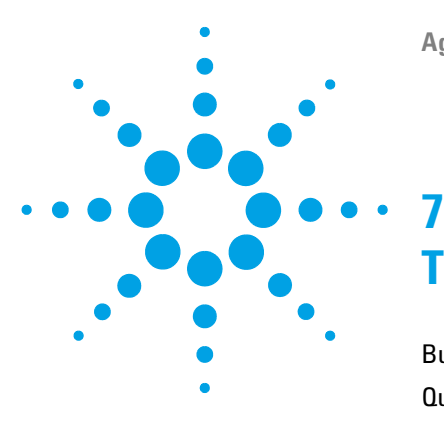

# **Troubleshooting Protein Applications**

Buffer compatibility80Quantification of Protein Samples81Incorrect Quantification results82Incorrect Sizing Results83Unexpected Migration Profile84

This section gives an overview on how to avoid problems with Protein Applications.

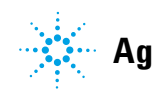

7 Troubleshooting Protein Applications Buffer compatibility

# **Buffer compatibility**

Please refer to the technical overview "Understanding the effects of proteins and buffers on staining, denaturation and electrophoresis when analyzing proteins with Agilent P200 ScreenTape" www.chem.agilent.com/library/technicaloverviews/Public/5990-9603EN.pdf.

## Quantification of Protein Samples

Quantification of protein samples in the TapeStation Analysis Software is currently customized by the user. This means that when a file first loads, no concentration values are displayed.

In order to see this information, a calibration curve must be constructed manually, by running samples of known concentrations.

It is possible to manually enter concentrations for known sample peaks in the electropherogram tab by following these instructions.

- 1 Right click on the sample peak with known concentration.
- 2 Select Assign Concentration.

This will automatically take you to the concentration field for that peak in the peak data table.

- **3** Manually type in the concentration and press enter.
- **4** Repeat this process with as many known peaks as possible.

The more values entered, the better the calibration curve constructed will be.

A calibration curve will now have been created using the manually entered data, which can be viewed in the file menu under **Run Properties**.

This new curve will be used to fill in concentration data for all remaining sample peaks.

Samples used to construct the calibration curve show two concentration values:

- The manually entered value in red in brackets follows the value back calculated from the curve, which is displayed in black
- For example 29.6(30)
- **5** Manually entered values can be edited or deleted in the electropherogram view by clicking on the concentration field in the data table.

The calibration curve will then be corrected to use the updated or remaining values.

# **Incorrect Quantification results**

| Cause                                                          | Solution                                                                                                    |
|----------------------------------------------------------------|----------------------------------------------------------------------------------------------------|
| Insufficient Mixing                                            | Ensure correct mixing, see "Mixing recommendations" on page 10                                                                                                    |
| Sample concentration outside recommended range for application | Either dilute or concentrate the sample until it is within the recommended concentration range for application, then prepare a new run.                                           |
| Incorrect Peak integration                                     | Ensure that all sample peaks and markers are integrated correctly in the TapeStation Analysis Software, by clicking and dragging so that the whole peak is encompassed.           |
| Incorrect heating procedure                                    | Ensure that the samples are heated denatured before running according to the assay instructions.<br>Over and under heating can affect concentration values.                       |
| Incorrect protocol used                                        | Ensure the correct sample protocol for the application is followed.                                                                                                    |
| Sample prepared too long before the run is performed           | To avoid evaporation or settling, ensure that your run is started<br>immediately after sample preparation.<br>If using a 96-well plate, always cover with the approved foil seal. |
| Pipetting technique or pipette calibration                     | Follow guidelines in the Essential Measurement Practices section, see<br>"Essential Measurement Practices" on page 5.                                                             |
| Incorrect ScreenTape or reagent storage                        | Follow the storage conditions specified for the assay, as stated in the<br>User Manual and appropriate Quick Guide<br>Use stain solution within 1 week of preparation             |

 Table 16
 Protein - Possible causes for incorrect quantification results in order of probability.

# **Incorrect Sizing Results**

| Cause                                                                                          | Solution                                                                                                    |
|------------------------------------------------------------------------------------------------|----------------------------------------------------------------------------------------------------|
| Incorrect sample buffer used. P200 Reagent kits contain both reducing and non-reducing buffer. | Ensure the correct buffer is used, Reducing or non-reducing conditions will affect the size of fragments analyzed.                                                                                                    |
| Issues with the ladder lane                                                                    | Any issues with the ladder lane will be annotated within the TapeStation<br>Analysis Software sample table, under <b>Observations</b> .<br>Manually insert or delete affected peaks, or insert a software saved<br>ladder to regain sizing information.                                                                          |
| Incorrect migration - samples have not reached the lower end of the gel lane                   | Dilute your samples to ensure low levels of buffer salt. True migration<br>profiles can be seen by unaligning your gel image by pressing the<br><b>Aligned</b> button in the TapeStation Analysis Software.<br>Please refer to the P200 Buffer compatibility section and make the<br>necessary adjustments to the sample buffer. |
| Incorrect storage of ScreenTape or reagents                                                    | Store reagent kit according to assay Quick Guide<br>Use stain solution within 1 week of preparation.                                                                                                    |

 Table 17
 Protein - Possible causes of incorrect sizing results in order of probability.

# **Unexpected Migration Profile**

| Problem                                                                            | Likely Cause                                                                    | Solution                                                                                                    |
|------------------------------------------------------------------------------------|---------------------------------------------------------------------------------|----------------------------------------------------------------------------------------------------|
| Additional sharp bands are present at the top of the gel image                     | The sample may be too<br>concentrated for the<br>application                    | Dilute your sample until it is within the recommended concentration range for application, then prepare a new run.                                                                                                    |
| The markers have appeared in the sample lane, but the sample has not               | The sample used is below the<br>concentration range<br>recommended to the assay | Concentrate your sample until it is within the recommended concentration range for application, then prepare a new run.                                                                                                    |
|                                                                                    | Insufficient Mixing                                                             | Ensure correct mixing, see "Mixing recommendations" on page 10                                                                                                    |
| Higher than normal<br>background noise                                             | Insufficient Mixing                                                             | Please follow the mixing recommendations for the assay.                                                                                                    |
|                                                                                    | Incorrect ScreenTape and<br>reagent storage conditions                          | Follow the storage conditions specified for the assay.                                                                                                    |
| Low signal intensity                                                               | Insufficient Mixing                                                             | Ensure correct mixing, see "Mixing recommendations" on page 10                                                                                                    |
|                                                                                    | Incorrect reagent storage conditions                                            | Follow the storage conditions specified for the assay.                                                                                                    |
| Incorrect migration - samples<br>have not reached the lower<br>end of the gel lane | Salt concentration                                                              | Dilute your samples to ensure low levels of buffer salt.<br>True migration profiles can be seen by unaligning your<br>gel image by pressing the <b>Aligned</b> button in the<br>TapeStation Analysis Software.<br>Please refer to the P200 Buffer compatibility section<br>and make the necessary adjustments to the sample<br>buffer. |

#### Table 18 Protein - Causes of unexpected migration profile

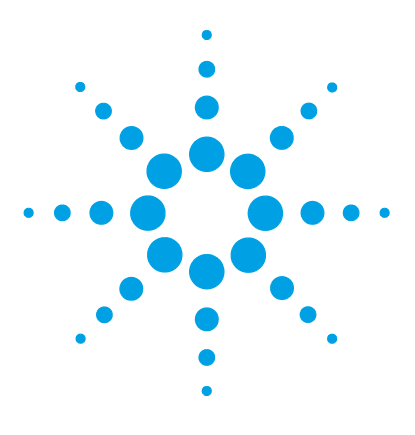

8

# **Instrument Maintenance**

General Information86Changing the Needle87Preventative Maintenance Interval91

This section gives an overview on the importance of Preventive Maintenance.

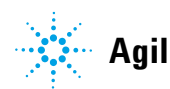

# **General Information**

For continuous reliable operation the TapeStation system requires a defined set of Preventative Maintenance (PM) operations to be performed every 16000 samples or on an annual basis. This maintenance must be performed by a trained Agilent Field Service Engineer and can be scheduled by contacting your local Agilent Service representative.

During the PM the following components within the TapeStation system will be replaced:

- Fan filters
- · Piercing Needles
- Electrophoresis Probes

The instruments tip sensor will also be re-adjusted, all moving axis will be lubricated, optics cleaned and the any foreign objects will be removed.

In addition to the Annual Preventative Maintenance service, users with a high throughput of samples will also need to perform a Needle Change procedure every 8320 samples. This simple procedure is explained in the 'Changing the needle' section, and can be performed by the end user with the aid of a disposable cartridge.

# **Changing the Needle**

It is important to know which TapeStation system you have before changing the needle(s), in order to purchase the correct needle cartridge.

| Product Number | TapeStation Configuration                      | Pump   | Needle Cartridge<br>Ordering Code |
|----------------|------------------------------------------------|--------|-----------------------------------|
| ST007          | TapeStation for ScreenPlex                     |        |                                   |
| ST008          | TapeStation for DNA                            | Single | G2960-60062                       |
| ST009          | TapeStation for Nucleic acids                  |        |                                   |
| ST017          | TapeStation for ScreenPlex                     |        |                                   |
| ST019          | TapeStation for Nucleic acids                  | Twin   | G2960-60063                       |
| ST010          | TapeStation for Protein / Combined TapeStation |        |                                   |
| G2960A         | 2200 TapeStation System                        |        |                                   |
| G2961A         | 2200 TapeStation Nucleic Acid System           |        |                                   |
| G2964AA        | 2200 TapeStation System                        | Twin   | G2960-60063                       |
| G2965AA        | 2200 TapeStation Nucleic Acid System           |        |                                   |
| G2966AA        | 2200 TapeStation ScreenPlex System             |        |                                   |

 Table 19
 Overview of TapeStation Configuration - Needle Cartridge

Needle change intervals:

- After 7680 lanes (3840 pierces in a Single loading system), the controller software will inform the user that a needle change is pending. The word **Needle** will appear in the bottom of the controller software inside a yellow box.
- After 8320 lanes (4160 pierces in a Single loading system), a needle change is recommended. The box around the word **Needle** will change from yellow to red.
- After 8960 lanes (4480 pierces in a Single loading system), the needle has completed its lifetime and must be changed before the TapeStation will start.

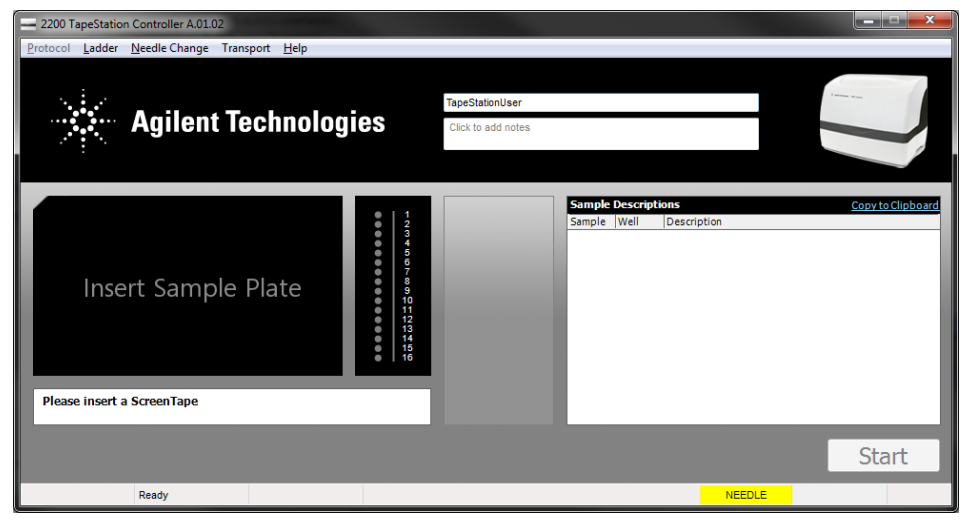

Figure 31 Controller software indicating a Needle change is recommended

| Parts required | #               | p/n                                        | Description                                                                                                    |
|----------------|-----------------|--------------------------------------------|----------------------------------------------------------------------------------------------------|
|                | 1               | G2960-60062                                | Needle cartridge (for use in single pump systems)<br>For use with product numbers ST007, ST008 and ST009                                             |
| OR             | 1               | G2960-60063                                | Needle cartridge (for use in dual pump systems)<br>For use with product numbers ST017, ST019, ST010, G2960A,<br>G2961A, G2964AA, G2965AA and G2966AA |
| NOTE           | The r<br>Preve  | needle replacement<br>entative Maintenan   | t procedure as detailed below is performed during the annual ice procedure.                                                                          |
|                | Custo<br>servio | omers with high thr<br>ces, and should use | roughput may require additional needle changes between PM<br>e the table above to order the correct parts for their instrument.                      |
|                |                 |                                            |                                                                                                    |
| NOTE           | New<br>your     | needle cartridges o<br>local sales agent.  | can be ordered at any time from Agilent Technologies by contacting                                                                                   |
|                | For d<br>page   | etails on the correc<br>87.                | ct needle cartridge for your TapeStation model, refer to Table 19 on                                                                                 |
|                |                 |                                            |                                                                                                    |

NOTE

#### Changing the needle cartridge

- **1** Remove the sample plate and tip holder.
- 2 Remove the foil tab from the top of the needle cartridge.

#### Care must be taken to keep the needle cartridge level after removing the foil tab

**3** Insert the needle cartridge into the tip holder space, using the label for orientation. The cartridge should be placed so that the label faces to the right, and the printed arrow points to the front of the TapeStation.

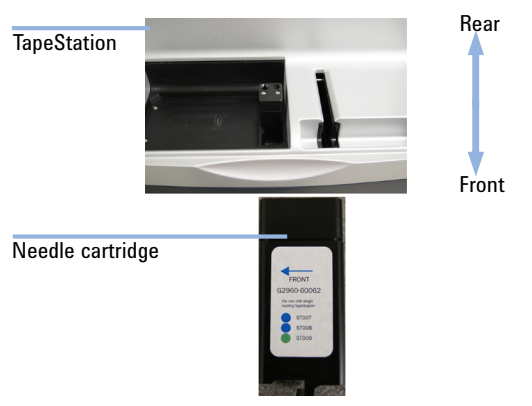

- 4 Close the lid.
- 5 Go to Needle Change on the Controller software toolbar and select Run.

# **Preventative Maintenance Interval**

After 16000 samples, the controller software will inform the user that Preventative Maintenance is required. The word **Maintenance** will appear in the bottom of the controller software inside a yellow box. The Preventative Maintenance service must be performed by a trained Agilent Field Service Engineer and can be scheduled by contacting your local Agilent Service representative.

| 2200 TapeStation Controller A.01.05                                                                                                    |                                       |
|----------------------------------------------------------------------------------------------------|---------------------------------------|
| Ladder Needle Change Transport About                                                                                                    |                                       |
| Agilent Technologies                                                                                                    | TapeStationUser<br>Click to add notes |
| 1       2       0       1       2         8       0       0       0       0       0       0       0       0       0       0       0       0       0       0       0       0       0       0       0       0       0       0       0       0       0       0       0       0       0       0       0       0       0       0       0       0       0       0       0       0       0       0       0       0       0       0       0       0       0       0       0       0       0       0       0       0       0       0       0       0       0       0       0       0       0       0       0       0       0       0       0       0       0       0       0       0       0       0       0       0       0       0       0       0       0       0       0       0       0       0       0       0       0       0       0       0       0       0       0       0       0       0       0       0       0       0       0       0       0       0       0       0 | Sample Descriptions Copy to Clipboard |
|                                                                                                    | Start                                 |
| Ready                                                                                                    | MAINTENANCE                           |

Figure 32 Controller software indicating a Preventative Maintenance is due

**Preventative Maintenance Interval** 

If both the **Maintenance** message and the **Needle** message are being displayed simultaneously then only a Preventative Maintenance should be performed. The Preventative Maintenance procedure includes a Needle Change and following PM service both messages will disappear.

| 2200 TapeStation Controller A.01.05  |                                          |                                |                                         |         |                          |
|--------------------------------------|------------------------------------------|--------------------------------|-----------------------------------------|---------|--------------------------|
| Ladder Needle Change Transport About |                                          |                                |                                         |         |                          |
| Agilent Technologie                  | 25                                       | willacto<br>Click to add notes |                                         |         |                          |
|                                      | 1 2 3 4 5 6 7 8 9 10 11 2 13 14 15 16 16 |                                | Sample Descriptions<br>Sample Well Desc | ription | <u>Copy to Clipboard</u> |
| Please lisert a Screen rape          |                                          |                                |                                         |         |                          |
|                                      |                                          |                                |                                         |         | Start                    |
| Ready                                |                                          |                                |                                         | NEEDLE  | MAINTENANCE              |

**Figure 33** Controller software indicating a Preventative Maintenance is due. Schedule Preventative Maintenance, do not perform a Needle Change

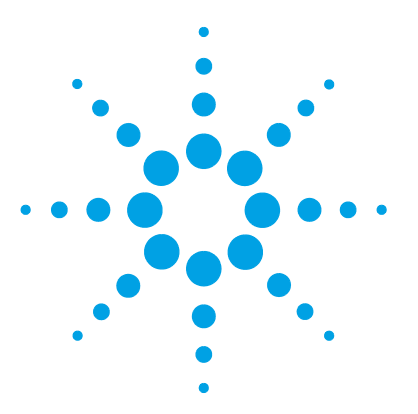

# **Error Messages**

9

Analysis Software Warning Messages 94 Communication Error Messages 98 Found new hardware 98 Failed to connect to the barcode scanner or camera 99 Camera error – Freeze Image returned failure code: 122 99 The instrument has failed to respond in a timely fashion 100 The last stepper move of the (Shuttle / Z - Axis / X - Axis) finished ( xxx) steps from the home flag 100 A hardware device associated with the last command is missing or malfunctioning 101 Failed to connect to the barcode reader/Camera 101 The tape just inserted was not recognized, please re-insert, ensuring barcode is near the front of the instrument and facing right. 102 Consumable Error Messages 103 The licensed application of your system does not support the use of the tape just inserted 103 Pipette bin full 104 Pipette pump affixed to the pump 104

This section gives an overview on Error Messages.

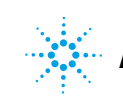

9 Error Messages

**Analysis Software Warning Messages** 

# **Analysis Software Warning Messages**

Warning messages are displayed in the TapeStation Analysis Software within the sample table. Each lane which has a warning is flagged by colored triangles containing an exclamation mark which are detailed in the **Observations** column.

Warning flags can be yellow or red.

- A yellow warning indicates an abnormal lane where the results may not be reliable.
- A red warning indicates a significant problem with that lane where some data may be missing.

**NOTE** These warning messages can also be found in the TapeStation Analysis Software online help by clicking on the question mark **?** anywhere within the software.

| Affected Assay | Observation                                                              | Detailed description                                                                                                    | Corrective action                                                                                                    |
|----------------|--------------------------------------------------------------------------|----------------------------------------------------------------------------------------------------|----------------------------------------------------------------------------------------------------|
| All Assays     | Caution! Expired<br>ScreenTape                                           | ScreenTape was used after its expiration date.                                                                                                    | Re-run with in-date ScreenTape and consumables.                                                                                                    |
|                | Caution! Expired<br>ScreenTape (used<br>after two weeks of<br>first use) | ScreenTape was used after<br>two weeks of the first<br>usage.                                                                                                    | Re-run with in-date ScreenTape and consumables.                                                                                                    |
|                | Marker(s) not<br>detected                                                | The lower and/or upper<br>marker has not been<br>identified by the software.<br>The image is unaligned<br>and no sizing information<br>provided.                                   | Manually assign the upper and/or lower<br>marker. See "Manual Marker<br>Assignment" on page 18 for details.<br>If markers are not present, see "Missing<br>Marker Peaks" on page 57 for DNA or<br>"Missing Marker Peaks" on page 70 for<br>RNA Applications as appropriate.                                            |
|                | Markers outside<br>standard running<br>position                          | The lower and/or upper<br>marker is running outside<br>the expected detection<br>window for the assay. This<br>may affect sizing, though<br>the image will not be<br>unaligned.    | Manually assign the upper and/or lower<br>marker. See "Manual Marker<br>Assignment" on page 18 for details.                                                                                                    |
|                | Issue with ladder peak<br>detection (too few<br>peaks detected)          | Less than the expected<br>number of ladder peaks<br>have been identified. This<br>may affect sizing.<br>For gDNA samples no DIN<br>will be displayed in this<br>file.              | If possible, manually add extra peaks by<br>right clicking on the affected peak and<br>selecting <b>add</b> .<br>For gDNA assay prepare a new run with<br>Genomic DNA Ladder in the first position.<br>Please see "Good Measurement Practices<br>for DNA" on page 40 for advice on handling<br>the Genomic DNA Ladder. |
|                | Issue with ladder peak<br>detection (too many<br>peaks detected)         | More than the expected<br>number of ladder peaks<br>have been identified. This<br>may affect sizing.<br>For Genomic DNA files,<br>DIN results in this file may<br>not be reliable. | Where possible, manually delete extra<br>peaks by right clicking on the affected peak<br>and selecting <b>delete</b> .<br>For Genomic DNA files, please see "Good<br><u>Measurement Practices for DNA</u> " on<br>page 40 for advice on handling the<br>Genomic DNA Ladder.                                            |

### Table 20 Analysis Software Warning Messages

### 9 Error Messages

Analysis Software Warning Messages

| Affected Assay | Observation                                                 | Detailed description                                                                                                    | Corrective action                                                                                                    |
|----------------|-------------------------------------------------------------|----------------------------------------------------------------------------------------------------|----------------------------------------------------------------------------------------------------|
| Genomic DNA    | DIN edited (Marker position changed)                        | The User has manually<br>changed the position of a<br>marker peak.<br>DIN may have changed as<br>a result                                                    | A DIN will be displayed. To recover the<br>original DIN value assigned by the<br>software, use the <b>Restore Default Settings</b><br>button on the main ribbon.                                                                          |
|                | DIN edited (Ladder<br>sizing changed)                       | User has manually<br>changed the position of a<br>ladder peak.<br>DIN may have changed as<br>a result                                                        | A DIN will be displayed. To recover the original DIN assigned by the software, use the <b>Restore Default Settings</b> button on the main ribbon.                                                                                         |
|                | File does not have<br>ladder assigned                       | Genomic DNA file where<br>either no ladder has been<br>run, or the ladder has been<br>unassigned.                                                            | The Genomic DNA ScreenTape assay<br>always requires a ladder.<br>If a ladder has been run, assign it using the<br>Assign button in the main ribbon.<br>Otherwise prepare a new run with Genomic<br>DNA Ladder in the first position.      |
|                | Ladder run as sample                                        | For Genomic DNA files, a<br>ladder has been assigned<br>as a sample.<br>No DIN will be displayed.                                                            | Re-assign this lane as a ladder using the <b>Assign</b> button in the main ribbon.                                                                                                    |
|                | Sample concentration<br>outside functional<br>range for DIN | The gDNA sample<br>concentration is outside<br>the recommended<br>functional range for DIN.<br>DIN values may not be<br>present or reliable for this<br>file | Either dilute or concentrate your sample<br>until it is within the recommended range<br>for application as stated in the assay Quick<br>Guide, then prepare a new run                                                                     |
|                | Sample concentration outside recommended range              | The concentration of the<br>sample is out of the<br>concentration specified for<br>the assay. Concentration<br>values are not reliable.                      | Either dilute or concentrate your sample<br>until it is within the recommended range<br>for application as stated in the assay Quick<br>Guide, then prepare a new run.                                                                    |
|                | The original ladder for<br>this lane had too many<br>peaks  | For gDNA comparison<br>files: The ladder of the<br>original file had too many<br>peaks. This may affect<br>sizing.                                           | Where possible, manually delete extra<br>peaks by right clicking on the affected peak<br>and selecting <b>delete</b> .<br>Please see "Good Measurement Practices<br>for DNA" on page 40 for advice on handling<br>the Genomic DNA Ladder. |

 Table 20
 Analysis Software Warning Messages

| Affected Assay              | Observation                                                            | Detailed description                                                                                                    | Corrective action                                                                                                    |
|-----------------------------|------------------------------------------------------------------------|----------------------------------------------------------------------------------------------------|----------------------------------------------------------------------------------------------------|
| RNA<br>High Sensitivity RNA | RIN <sup>e</sup> edited                                                | User has manually<br>changed the position of the<br>18S fragment.<br>RIN <sup>e</sup> may have changed as<br>a result.                  | An edited RIN <sup>e</sup> will be displayed. To recover<br>the original RIN <sup>e</sup> assigned by the software,<br>use the <b>Restore Default Settings</b> button on<br>the main ribbon. |
|                             | RNA concentration<br>outside recommended<br>range for RIN <sup>e</sup> | RNA Sample concentration<br>lies outside the functional<br>range for RIN <sup>e</sup> .<br>RIN <sup>e</sup> values are not<br>reliable. | Either dilute or concentrate your sample<br>until it is within the recommended range<br>for application as stated in the assay Quick<br>Guide, then prepare a new run.                       |
|                             | Sample concentration<br>outside recommended<br>range                   | The concentration of the<br>sample is out of the<br>concentration specified for<br>the assay. Concentration<br>values are not reliable. | Either dilute or concentrate your sample<br>until it is within the recommended range<br>for application as stated in the assay Quick<br>Guide, then prepare a new run.                       |

 Table 20
 Analysis Software Warning Messages

# **Communication Error Messages**

Should you encounter an error message, please work through the suggested actions below.

If, after completing the suggested actions, the error message persists, or instrument function does not return to normal, please contact your local support representative.

## Found new hardware

A **Found New Hardware** pop-up launched when the USB cable of the TapeStation was inserted into the laptop.

#### **Probable cause**

#### **Suggested actions**

1 The USB cable has been inserted into a new Re-install software using the software Readme port

9

## Failed to connect to the barcode scanner or camera

#### **Probable cause**

**1** The drivers have not been installed correctly

#### **Suggested actions**

- Power cycle instrument leaving 60 seconds after power up before re-launching controller.
- If the message persists, try a different USB port on the laptop for the cable to connect to the TapeStation.

### Camera error – Freeze Image returned failure code: 122

#### **Probable cause**

### Suggested actions

**1** Camera connection error

Power cycle instrument leaving 60 seconds after power up before re-launching controller

## The instrument has failed to respond in a timely fashion

#### **Probable cause**

1 Incorrect consumables have been used

#### Suggested actions

Check the correct consumables have been used, and that the lids are removed from sample tubes before use. Contact your Agilent support team with details of error and instrument log files.

# The last stepper move of the (Shuttle / Z - Axis / X - Axis) finished ( - xxx) steps from the home flag

#### **Probable cause**

1 Incorrect consumables have been used

#### Suggested actions

Check the correct consumables have been used, and that the lids are removed from sample tubes before use. Contact your Agilent support team with details of error and instrument log files.

# A hardware device associated with the last command is missing or malfunctioning

#### **Probable cause**

**1** The instrument temperature sensor is malfunctioning

#### Suggested actions

Contact your Agilent support team with details of error and instrument log files.

### Failed to connect to the barcode reader/Camera

#### Probable cause

#### **Suggested actions**

- 1 There could be a connection issue with the Ens USB port • Poor
- Ensure no other USB devices are connected.
  - Power cycle the instrument by switching off, waiting 2 minutes, then switching back on again.
  - If the error message remains, connect the instrument using a different USB Port.

# The tape just inserted was not recognized, please re-insert, ensuring barcode is near the front of the instrument and facing right.

| Pr | obable cause                                       | Suggested actions                                                                                                    | Suggested actions |  |
|----|----------------------------------------------------|----------------------------------------------------------------------------------------------------|-------------------|--|
| 1  | The idle barcode is not being read correctly       | <ul> <li>Ensure that the ScreenTape is inserted<br/>correctly, with the bar code is facing awa<br/>from the sample block and towards the fro<br/>of the instrument.</li> </ul>                         | ay<br>ont         |  |
|    |                                                    | <ul> <li>Ensure the TapeStation is facing away fro<br/>any direct light sources which could<br/>interfere with barcode reading</li> </ul>                                                              | om                |  |
|    |                                                    | <ul> <li>Power cycle the TapeStation by switching<br/>off, waiting 2 minutes, then switching bac<br/>on again, and restart the laptop. If the<br/>problem persists, contact Agilent support</li> </ul> | g<br>ick<br>rt    |  |
| 2  | The ScreenTape barcode is not being read correctly | <ul> <li>Ensure that the ScreenTape is inserted<br/>correctly, with the bar code is facing awa<br/>from the sample block and towards the fro<br/>of the instrument.</li> </ul>                         | ay<br>ont         |  |
|    |                                                    | <ul> <li>Ensure the TapeStation is facing away fro<br/>any direct light sources which could<br/>interfere with barcode reading</li> </ul>                                                              | om                |  |
|    |                                                    | <ul> <li>Power cycle the TapeStation by switching<br/>off, waiting 2 minutes, then switching bar<br/>on again, and restart the laptop. If the<br/>problem persists, contact Agilent support</li> </ul> | g<br>ick<br>rt    |  |

# **Consumable Error Messages**

# The licensed application of your system does not support the use of the tape just inserted

 ${\bf A}\ {\bf pop}\mbox{-}{\bf up}\ window\ states\ \mbox{The licensed application of your system does not support}$  the use of the tape just inserted

#### **Probable cause**

1 The wrong ScreenTape type has been inserted for the analysis software mode

Suggested actions

- Ensure the correct software and ScreenTape type are used together. Please see the note below.
- Ensure that software versions installed are the most recent available.

### NOTE

#### **TapeStation Analysis Software:**

ScreenTape types:

- D1000, High Sensitivity D1000, Genomic DNA
- RNA, High Sensitivity RNA
- P200

#### **TapeStation ScreenPlex Software:**

ScreenTape types:

• DS12

## **Pipette bin full**

One or more pipette tips may still be in the pipette-tip bin from a previous run. Empty the pipette tip bin before continuing.

#### **Probable cause**

#### Suggested actions

1 The tip discard section has not been emptied after the last run Remove all discarded tips and replace the tip holder into the instrument.

### Pipette pump affixed to the pump

A pipette pump may be affixed to the pump. Please insert an empty tip holder into the instrument, close the lid then click OK to continue

#### **Probable cause**

#### It is likely that the TapeStation has lost power during a run, and needs to discard any tips which have been picked up before starting again.

#### Suggested actions

Insert an EMPTY tip holder into the instrument then follow the on screen instructions. The instrument will automatically discard any tips into the tip bin. Remember to empty the tip bin before starting the next run.

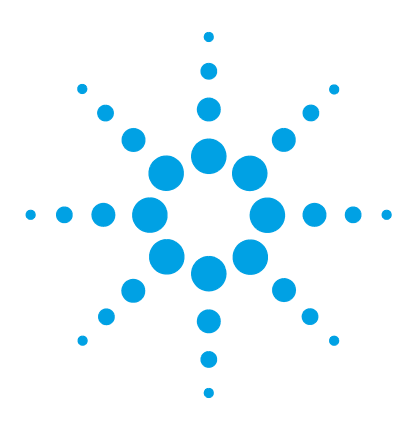

# 10 ScreenTape Products, Parts and Consumables

ScreenTape Products 106 Parts and Consumables 109

This section gives an overview on ScreenTape Products, Parts and Consumables.

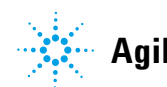

# ScreenTape Products

### Kit Components (High Sensitivity D1000 ScreenTape Assay)

| Part Number | Name                                                     | Color | Amount       |
|-------------|----------------------------------------------------------|-------|--------------|
| 5067-5584   | High Sensitivity D1000 ScreenTape                        |       | 7 ScreenTape |
| 5067-5585   | High Sensitivity D1000 Reagents                          |       | 2 vials      |
|             | • High Sensitivity D1000 Ladder                          | •     | 20 µL        |
|             | <ul> <li>High Sensitivity D1000 Sample Buffer</li> </ul> | •     | 300 µL       |
| 5067-5587   | High Sensitivity D1000 Ladder                            |       | 1 vial       |
|             |                                                          | •     | 20 µL        |

### Kit Components (D1000 ScreenTape Assay)

| Part Number | Name                | Color | Amount       |
|-------------|---------------------|-------|--------------|
| 5067-5582   | D1000 ScreenTape    |       | 7 ScreenTape |
| 5067-5583   | D1000 Reagents      |       | 2 vials      |
|             | • D1000 Ladder      | •     | 10 µL        |
|             | D1000 Sample Buffer | •     | 400 µL       |
| 5067-5586   | D1000 Ladder        |       | 1 vial       |
|             |                     | •     | 10 µL        |

### Kit Components (Genomic DNA ScreenTape Assay)

| Part Number                      | Name                      | Color | Amount       |
|----------------------------------|---------------------------|-------|--------------|
| 5067-5365 Genomic DNA ScreenTape |                           |       | 7 ScreenTape |
| 5067-5366                        | Genomic DNA Reagents      |       | 2 vials      |
|                                  | Genomic DNA Ladder        | •     | 75 μL        |
|                                  | Genomic DNA Sample Buffer | •     | 1350 µL      |

| Part Number | Name                                             | Color | Amount           |
|-------------|--------------------------------------------------|-------|------------------|
| 5067-5579   | High Sensitivity RNA ScreenTape                  |       | 7 ScreenTape     |
| 5067-5580   | High Sensitivity RNA ScreenTape Sample<br>Buffer |       | 1 vial<br>250 μL |
| 5067-5581   | High Sensitivity RNA ScreenTape Ladder           | •     | 1 vial<br>10 μL  |

### Kit Components (High Sensitivity RNA ScreenTape Assay)

### Kit Components (RNA ScreenTape Assay)

| Part Number | Name                         | Color | Amount           |
|-------------|------------------------------|-------|------------------|
| 5067-5576   | RNA ScreenTape               |       | 7 ScreenTape     |
| 5067-5577   | RNA ScreenTape Sample Buffer | •     | 1 vial<br>600 μL |
| 5067-5578   | RNA ScreenTape Ladder        | •     | 1 vial<br>10 μL  |

### **10** ScreenTape Products, Parts and Consumables

ScreenTape Products

| Part Number | Name                                                                                                    | Color                | Amount                                                            |
|-------------|----------------------------------------------------------------------------------------------------|----------------------|-------------------------------------------------------------------|
| 5067-5371   | P200 ScreenTape                                                                                                    |                      | 7 ScreenTape                                                      |
| 5067-5372   | <ul> <li>P200 Reagents</li> <li>P200 5X Labeling Dye</li> <li>P200 Labeling Buffer</li> <li>P200 Reducing Sample Buffer</li> <li>P200 pH Buffer</li> <li>P200 Non-Reducing Sample Buffer</li> <li>P200 Markers (pre-stained)</li> <li>P200 Ladder</li> </ul> | ●<br>○<br>clear<br>● | 70 μL<br>350 μL<br>550 μL<br>1000 μL<br>550 μL<br>270 μL<br>40 μL |

### Kit Components (P200 ScreenTape Assay)
# **Parts and Consumables**

| Product                          | Contents      | Catalogue Number |
|----------------------------------|---------------|------------------|
| Filtered loading tips (10 pk)    | 10 x 384 tips | 5067-5152        |
| Filtered loading tips (1 pk)     | 1 x 384 tips  | 5067-5153        |
| Optical Tube, 8x Strip           | Box of 120    | 401428           |
| Optical Cap, 8x Strip            | Box of 120    | 401425           |
| Sample block (for tube strips)   | 1             | 5067-5155        |
| 96-well sample plates            | 10            | 5067-5150        |
| Sample block (for 96-well plate) | 1             | 5067-5156        |
| 96-well Plate Foil seal          | 1 x 100       | 5067-5154        |
| Loading Tip Holder               | 1             | 5067-5158        |
| USB cable                        | 1             | G2960-60064      |
| Power brick                      | 1             | G2960-20025      |

#### Table 21Parts and Consumables

## Index

## B

barcode reader 33 barcode 33 blank lanes 36 buffer compatibility 80

### C

change needle 87 compatibility buffer 80 consumables 17

#### D

degraded ladder RNA 71 degraded samples RNA 71 DNA incorrect sizing results 55

#### E

equilibrate reagents 50

#### F

flicking 48 fresh ladder 50

#### G

genomic DNA

quantification 54

#### Η

handling 6 tools 9

### 

incorrect peak annotation RNA 73 instrument 15, 24 integration 43 intended use 7

#### L

lanes blank 36 laptop and instrument 24 laptop 24 LED status 15 limitations of use 8 log files 34

#### Μ

marker peaks missing 57 marker manual assignment 18 matrix compatibility 22 migration profile protein 84 RNA 74 unexpected 58 missing marker peaks RNA 70 missing peak annotation RNA 73 missing marker peaks 57 mixing 41 recommendations 10

#### Ν

needle change 87

### 0

operating temperature 15 overview handling 6 reagents 6 tape 6 tools 6

### Ρ

peak 43 performance limitations 8 protein samples quantification 81 protein incorrect quantification 82 incorrect sizing results 83 unexpected migration profile 84 protocol 45

#### 0

quantification

incorrect 68 protein samples 81 protein 82

## R

reader barcode 33 reagent mixes 11 reagents 11 recommendations mixing 10 RINe incorrect 72 missing 72 RNA degraded ladder 71 degraded samples 71 incorrect peak annotation 73 missing marker peaks 70 missing peak annotation 73 unexpected migration profile 74

## S

sample 41 samples 12 screentape 13 sizing results protein 83 software 21 system intended use 7

## T

tools handling 9 transport 16

#### U

update

**Agilent 2200 TapeStation System - Troubleshooting Manual** 

usb drivers 26 usb drivers 26 usb 25 update 26

### W

workflow 46

www.agilent.com

# In This Book

The manual describes the following:

- Essential Measurement Practices
- 2200 TapeStation Software
- Instrument Communication
- Instrument Troubleshooting
- Troubleshooting DNA Applications
- Troubleshooting RNA Applications
- Troubleshooting Protein Applications
- Instrument Maintenance
- Error Messages

© Agilent Technologies 2015

Printed in Germany 01/2015

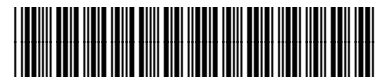

G2964-90110

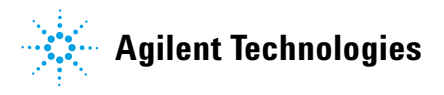